## HI5221 & HI5222

pH/mV/ISE/Temperature Bench Meters

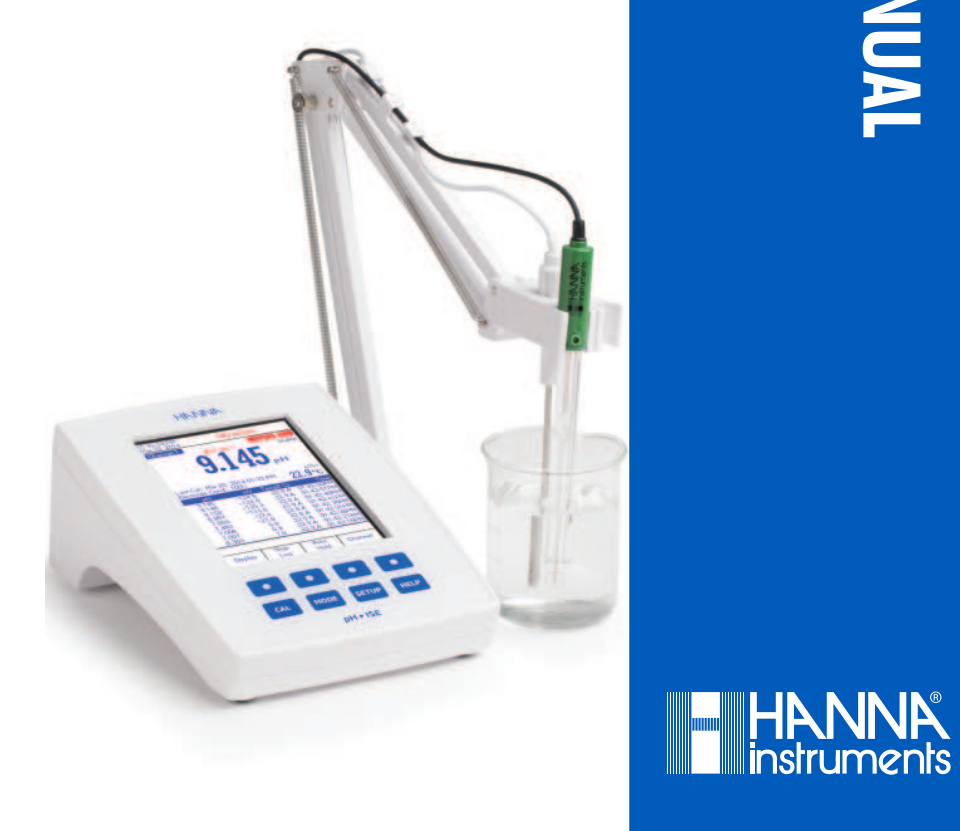

### World

#### Headquarters

Hanna Instruments Inc. Highland Industrial Park 584 Park East Drive Woonsocket, RI 02895 USA www.hannainst.com

#### Local Office

Hanna Instruments USA 270 George Washington Highway Smithfield, RI 02917 Phone: 800.426.6287 Fax: 401.765.7575 e-mail: tech@hannainst.com

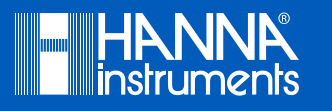

MAN5222 07/16

Printed in ROMANIA

#### Dear Customer

Thank you for choosing a Hanna Instruments product.

Please read this instruction manual carefully before using this instrument. This manual will provide you with the necessary information for correct use of this instrument, as well as a precise idea of its versatility.

If you need additional technical information, do not hesitate to e-mail us at tech@hannainst.com or view our worldwide contact list for a Hanna representative near you at www.hannainst.com.

#### Recommendations for Users

Before using this product, make sure that it is entirely suitable for your specific application and for the environment in which it is used.

Operation of this instrument may cause interference to other electronic equipment, requiring the operator to take steps to correct interference. Any variation introduced by the user to the supplied equipment may degrade the instrument's EMC performance.

To avoid damages or burns, do not put the instrument in microwave ovens. For your and the instrument's safety, do not use or store the instrument in hazardous environments.

#### Warranty |

HI5221 and HI5222 are warranted for two years against defects in workmanship and materials when used for its intended purpose and maintained according to instructions. Electrodes and probes are warranted for six months. This warranty is limited to repair or replacement free of charge. Damage due to accidents, misuse, tampering or lack of prescribed maintenance is not covered. If service is required, contact your local Hanna Office. If under warranty, report the model number, date of purchase, serial number and the nature of the problem. If the repair is not covered by the warranty, you will be noticed of the charges incurred. If the instrument is to be returned to Hanna Instruments, first obtain a Returned Goods Authorization (RGA) number from the Technical Service department and then send it with shipping costs prepaid. When shipping any instrument, make sure it is properly packed for complete protection.

All rights are reserved. Reproduction in whole or in part is prohibited without the written consent of the copyright owner, Hanna Instruments Inc., Woonsocket, Rhode Island, 02895, USA.

Hanna Instruments reserves the right to modify the design, construction or appearance of it's products without advance notice.

#### HI4430B

Plastic body (PEI), gel filled, combination gold **ORP** electrode. Use: general purpose.

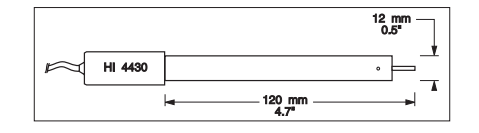

Consult the Hanna General Catalog for more electrodes with screw-type or BNC connectors.

### EXTENSION CABLE FOR SCREW-TYPE ELECTRODES (SCREW TO BNC ADAPTER)

 HI7855/1
 Extension cable 1 m (3.3') long

 HI7855/3
 Extension cable 3 m (9.9') long

| HI 7855 SERIES CABLE CONNECTORS<br>CONNECTOR AND 3.0 mm (0.12") CABLE WITH BNC |  |                                             |  |  |  |  |  |
|--------------------------------------------------------------------------------|--|---------------------------------------------|--|--|--|--|--|
| CONNECT TO<br>SCREW TYPE<br>ELECTRODES                                         |  | CONNECT TO TH<br>BNC SOCKET<br>OF THE METER |  |  |  |  |  |

#### **OTHER ACCESSORIES**

| HI710005/8 | Voltage adapter from 120 Vac / 12 Vdc 800 mA (USA plug)                                              |
|------------|----------------------------------------------------------------------------------------------------|
| HI710006/8 | Voltage adapter from 230 Vac / 12 Vdc 800 mA (European plug)                                         |
| HI76404W   | Electrode holder                                                                                     |
| HI8427     | pH and ORP electrode simulator with 1 m (3.3') coaxial cable ending in female BNC connectors         |
| HI931001   | pH and ORP electrode simulator with LCD and 1 m (3.3') coaxial cable ending in female BNC connectors |
| HI7662-W   | Temperature probe with 1 m $(3.3')$ cable                                                            |
| HI92000    | Windows® compatible software                                                                         |
| HI920013   | USB cable                                                                                            |

| PRELIMINARY EXAMINATION                        | 4  |
|------------------------------------------------|----|
| GENERAL DESCRIPTION                            | 5  |
| FUNCTIONAL DESCRIPTION                         | 6  |
| SPECIFICATIONS                                 | 9  |
| OPERATIONAL GUIDE                              | 10 |
| DISPLAYING MODES                               | 11 |
| SYSTEM SETUP                                   | 15 |
| pH SETUP                                       | 21 |
| mV SETUP                                       | 35 |
| ISE SETUP (HI5222 only)                        | 37 |
| pH CALIBRATION                                 | 45 |
| pH MEASUREMENT                                 | 49 |
| mV & Relative mV MEASUREMENTS                  | 51 |
| ISE CALIBRATION (HI5222 only)                  | 53 |
| ISE MEASUREMENT (HI5222 only)                  | 56 |
| TEMPERATURE CALIBRATION                        | 63 |
| LOGGING                                        | 64 |
| PC INTERFACE                                   | 68 |
| ADDITIONAL INFORMATION                         | 69 |
| pH BUFFER TEMPERATURE DEPENDENCE               | 72 |
| ELECTRODE CONDITIONING AND MAINTENANCE[        | 73 |
| TROUBLESHOOTING GUIDE                          | 75 |
| TEMPERATURE CORRELATION FOR pH SENSITIVE GLASS | 76 |
| ACCESSORIES                                    | 77 |

# TABLE OF CONTENTS

Remove the instrument from the packing material and examine it carefully to make sure that no damage has occurred during shipping. If there is any damage, please notify us.

The meters are supplied complete with:

- HI1131B Glass body Combination pH Electrode
- H17662-W Temperature probe
- HI7082S Electrolyte Solution
- HI76404W Electrode Holder
- pH Calibration Solutions Kit
- Capillary dropper pipette
- 12 Vdc Power Adapter
- Instruction Manual and Quick Reference Guide
- Certificate

HI5221-01 and HI5222-01 are supplied with 12 Vdc/120 Vac adapter. HI5221-02 and HI5222-02 are supplied with 12 Vdc/230 Vac adapter.

Note: Save all packing material until you are sure that the instrument works properly. Any defective item must be returned in the original packing with the supplied accessories.

#### FC210B

Glass body, double junction, conical, Viscolene, non refillable, combination **pH** electrode. Use: milk, yogurt.

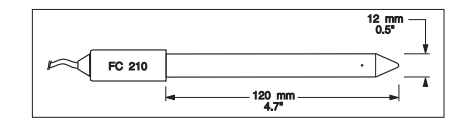

#### FC220B

Glass body, triple ceramic, single junction, refillable, combination **pH** electrode. Use: food processing.

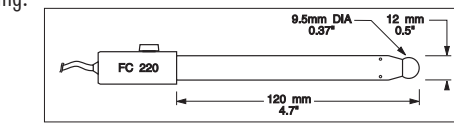

#### FC911B

Plastic body (PVDF), double junction, refillable with built-in amplifier, combination **pH** electrode. Use: very high humidity.

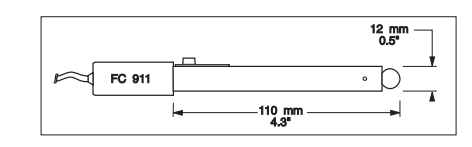

#### **ORP ELECTRODES**

#### HI3131B

Glass body, refillable, combination platinum **ORP** electrode. Use: titration.

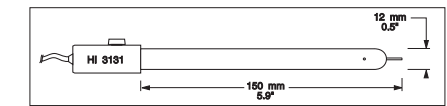

#### HI3230B

Plastic body (PEI), gel filled, combination platinum **ORP** electrode. Use: general purpose.

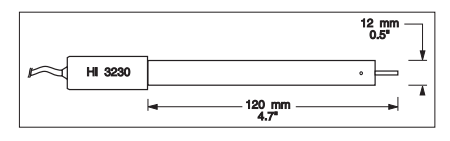

81

# SINCE Semi

Glass body, semimicro, conical, single junction, refillable, combination **pH** electrode. Use: semisolid products.

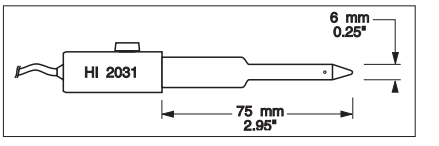

#### HI1332B

Plastic body (PEI), double junction, refillable, combination **pH** electrode. Use: general purpose.

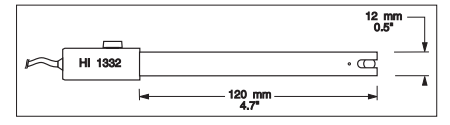

#### HI1413B

Glass body, single junction, flat tip, Viscolene, non refillable, combination **pH** electrode. Use: surface measurement.

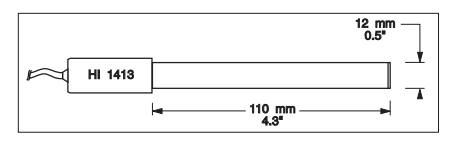

#### FC100B

Plastic body (PVDF), double junction, refillable, combination **pH** electrode. Use: general purpose for food industry.

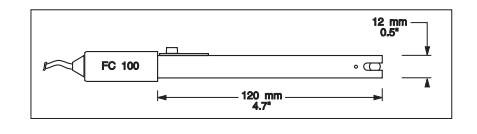

#### FC200B

Plastic body (PVDF), single junction, conical, Viscolene, non refillable, combination **pH** electrode. Use: meat & cheese.

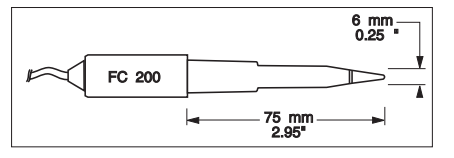

HI5221 and HI5222 are professional bench meters with a color graphic LCD for pH (with Calibration Check), ORP (Oxidation Reduction Potential), ISE (HI5222 only) and Temperature measurements. The display can be configured as a single channel or dual channel display (HI5222 only). Each channel can be configured as pH, mV, Relative mV or ISE (HI5222 only). The main features of the instruments are:

- Single (HI5221) or two (HI5222) input channels;
- Capacitive touch keypad;
- pH calibration using up to five pH buffers: choose from the list of Hanna buffers (pH 1.68, 3.00, 4.01, 6.86, 7.01, 9.18, 10.01 and 12.45) or custom buffers (up to 5 custom buffers);
- ISE calibration using up to five standards: choose from the list of nominal standard values (e.g. for ppm: 0.010, 0.100, 1.00, 100, 1000, 1000, 10000 ppm) and/or from 5 user-supplied custom standard values (up to 5 custom solutions);
- AutoHold feature to freeze first stable reading on the LCD;
- Two selectable alarm limits;
- User Selectable logging modes: Automatic logging, Manual logging with or without AutoHold;
- Continuous Lot logging directly on meter, with selectable log interval: Store up to 100,000 total data points;
- Up to 100 logging lots; a single lot can have up to 50,000 data points; HI5222 (same for each measurement channel). Log files include GLP information;
- Basic Measurement can be viewed with detailed GLP information, or with a Graph or a Log History;
- User-friendly interface on large color graphic LCD (240 x 320 pixels) with user selectable color palette;
- PC interface via USB; download logged data to PC or use for Real time logging (H192000 PC application required);
- Dedicated Help key with contextual message;
- Profile feature: store up to ten different user setup (HI5222 five on each channel).

#### **HI5221 DESCRIPTION**

FRONT PANEL

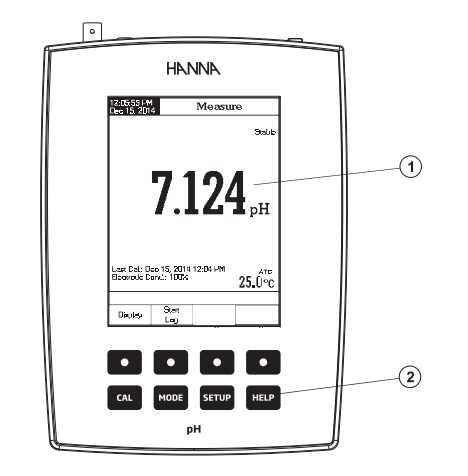

#### **REAR PANEL**

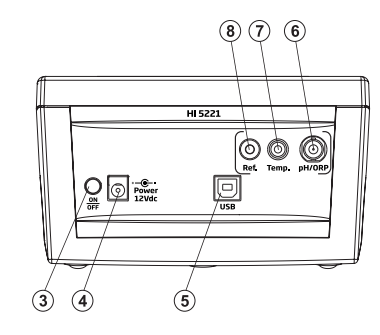

- 1) Liquid Crystal Display (LCD)
- 2) Capacitive touch keypad
- 3) ON/OFF switch
- 4) Power adapter socket
- 5) USB connector
- 6) BNC electrode connector for pH/ORP measurements
- 7) Temperature probe socket
- 8) Reference input socket

#### HI1083B

Glass body, micro, Viscolene, non refillable, combination **pH** electrode. Use: biotechnology, micro titration.

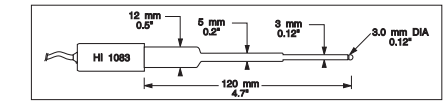

#### HI1131B

Glass body, refillable, double junction, combination **pH** electrode. Use: general purpose.

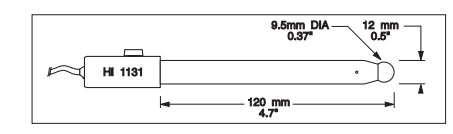

#### HI1330B

Glass body, semimicro, single junction, refillable, combination **pH** electrode. Use: laboratory, vials.

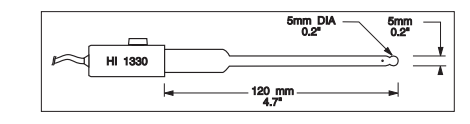

#### HI1331B

Glass body, semimicro, single junction, refillable, combination **pH** electrode. Use: flasks.

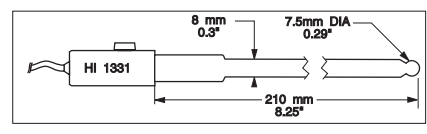

#### HI1230B

Plastic body (PEI), double junction, gel filled, combination **pH** electrode. Use: general, field.

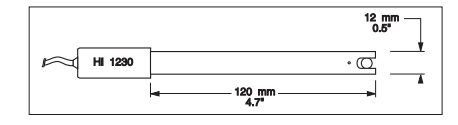

79

| HI8071        | $3.5 \mbox{M}$ KCl $+$ AgCl Electrolyte in FDA approved bottle, 4x30 mL, for single junction electrodes |
|---------------|----------------------------------------------------------------------------------------------------|
| HI8072        | 1 MKNO $_3$ Electrolyte in FDA approved bottle, 4x30 mL                                                 |
| HI8082        | 3.5M KCI Electrolyte in FDA approved bottle, 4x30 mL, for double junction electrodes                    |
| HI8093        | 1 M KCl $+$ AgCl Electrolyte in FDA approved bottle, 4x30 mL                                            |
| ORP SOLUTIONS |                                                                                                    |
| HI7020L       | Test Solution 200-275 mV, 500 mL bottle                                                                 |
| HI7021L       | Test Solution 240 mV, 500 mL bottle                                                                     |
| HI7022L       | Test Solution 470 mV, 500 mL bottle                                                                     |
| HI7091L       | Reducing Pretreatment Solution                                                                          |
| HI7092L       | Oxidizing Pretreatment Solution, 500 mL                                                                 |
|               |                                                                                                    |

#### pH ELECTRODES

All electrodes part numbers ending in B are supplied with a BNC connector and 1 m (3.3') cable, as shown below:

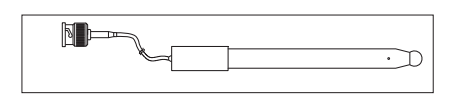

#### HI1043B

Glass body, double junction, refillable, combination **pH** electrode. Use: strong acid/alkali.

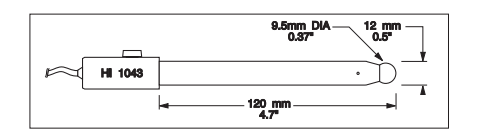

#### HI1053B

Glass body, triple ceramic, conical shape, refillable, combination  $\mathbf{p}\mathbf{H}$  electrode. Use: emulsions.

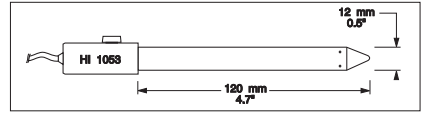

#### **HI5222 DESCRIPTION**

FRONT PANEL

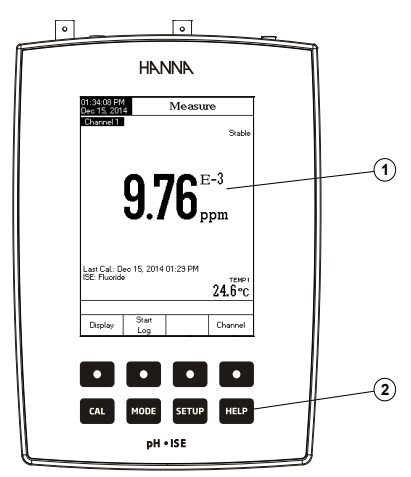

**REAR PANEL** 

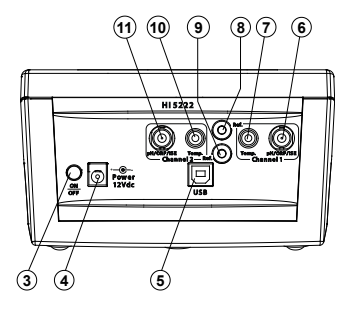

- 1) Liquid Crystal Display (LCD)
- 2) Capacitive touch keypad
- 3) ON/OFF switch
- 4) Power adapter socket
- 5) USB connector
- 6) BNC electrode connector for pH/ORP/ISE measurements (Channel 1)
- 7) Temperature probe socket (Channel 1)
- 8) Reference input socket (Channel 1)
- 9) Reference input socket (Channel 2)
- 10) Temperature probe socket (Channel 2)
- 11) BNC electrode connector for pH/ORP/ISE measurements (Channel 2)

#### **KEYBOARD DESCRIPTION**

FUNCTION KEYS

To enter/exit calibration mode. CAL

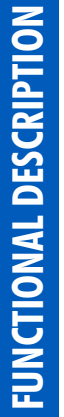

To select the desired measurement mode, pH, mV, Rel mV (or ISE - HI5222 only). MODE

To enter Setup (System, pH, mV or ISE) and to access Log Recall function. SETUP

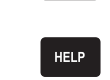

HELP To obtain general information about the selected option/operation.

#### VIRTUAL KEYS

The upper row keys are assigned to the virtual keys placed on the bottom of the LCD, which allow you to perform the displayed function, depending on the current menu (e.g. for HI5222 [Display], [Ligg1] and [Channel] in Measure mode). Note: All the virtual keys are assigned to the highlighted channel (HI5222 only).

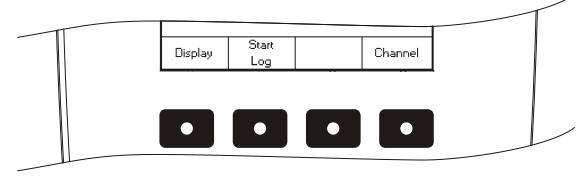

#### LCD GENERAL DESCRIPTION

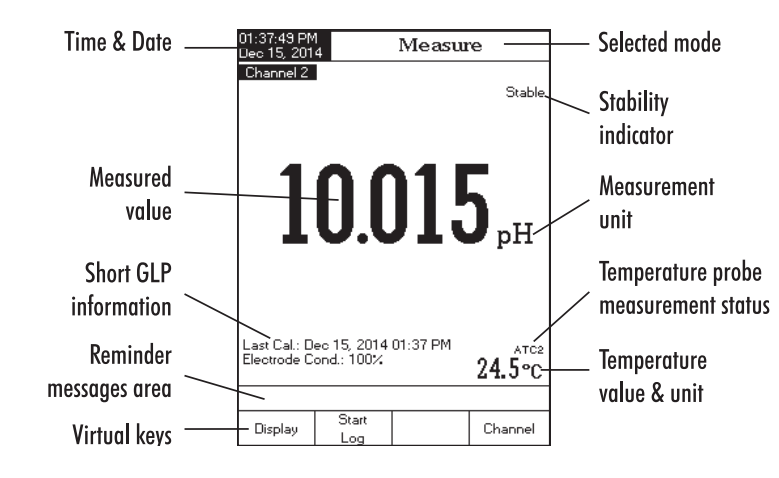

| pH BUFFER SOLUTIONS |  |
|---------------------|--|
|---------------------|--|

| ph borrek solorion  | IJ                                                                     |
|---------------------|------------------------------------------------------------------------|
| HI6016              | pH 1.679 Buffer Solution, 500 mL bottle                                |
| HI6003              | pH 3.000 Buffer Solution, 500 mL bottle                                |
| H18004L             | pH 4.01 Buffer Solution in FDA approved bottle, 500 mL                 |
| HI6004              | pH 4.010 Buffer Solution, 500 mL bottle                                |
| H18006L             | pH 6.86 Buffer Solution in FDA approved bottle, 500 mL                 |
| HI6068              | pH 6.862 Buffer Solution, 500 mL bottle                                |
| H18007L             | pH 7.01 Buffer Solution in FDA approved bottle, 500 mL                 |
| HI6007              | pH 7.010 Buffer Solution, 500 mL bottle                                |
| H18009L             | pH 9.18 Buffer Solution in FDA approved bottle, 500 mL                 |
| HI8010L             | pH 10.01 Buffer Solution in FDA approved bottle, 500 mL                |
| HI6010              | pH 10.010 Buffer Solution, 500 mL bottle                               |
| HI6124              | pH 12.450 Buffer Solution, 500 mL bottle                               |
| ELECTRODE STORAGE   | SOLUTIONS                                                              |
| HI70300L            | Storage Solution, 500 mL bottle                                        |
| H180300L            | Storage Solution in FDA approved bottle, 500 mL                        |
| ELECTRODE CLEANING  | S SOLUTIONS                                                            |
| HI70000P            | Electrode Rinse Sachets, 20 mL, 25 pcs                                 |
| HI7061L             | General Purpose Solution, 500 mL bottle                                |
| HI7073L             | Protein Cleaning Solution, 500 mL bottle                               |
| HI7074L             | Protein Cleaning Solution, 500 mL bottle                               |
| HI7077L             | Oil & Fat Cleaning Solution, 500 mL bottle                             |
| HI8061L             | General Purpose Solution in FDA approved bottle, 500 mL                |
| H18073L             | Protein Cleaning Solution in FDA approved bottle, 500 mL               |
| HI8077L             | Oil & Fat Cleaning Solution in FDA approved bottle, 500 mL             |
| ELECTRODE REFILL EL | ECTROLYTE SOLUTIONS                                                    |
| HI7071              | 3.5M KCl $+$ AgCl Electrolyte, 4x30 mL, for single junction electrodes |
| HI7072              | 1M KNO <sub>3</sub> Electrolyte, 4x30 mL                               |
| HI7082              | 3.5M KCl Electrolyte, 4x30 mL, for double junction electrodes          |
|                     |                                                                        |

The resistance of glass electrodes partially depends on the temperature. The lower the temperature, the higher the resistance. It takes more time for the reading to stabilize if the resistance is higher.

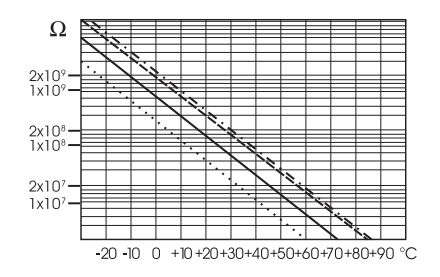

Since the resistance of the pH electrode is in the range of 50 - 200  $M\Omega$ , the current across the membrane is in the pico Ampere range. Large currents can disturb the calibration of the electrode for many hours.

The pH electrode's life also depends on the temperature. If constantly used at high temperatures, the electrode life is drastically reduced.

#### Typical Electrode Life

| Ambient Temperature | 1-3 years          |
|---------------------|--------------------|
| 90 °C (194 °F)      | Less than 4 months |
| 120 °C (248 °F)     | Less than 1 month  |

#### Alkaline Error

High concentrations of sodium ions interfere with readings in alkaline solutions. The pH at which the interference starts to be significant depends upon the composition of the glass. This interference is called alkaline error and causes the pH to be underestimated.

|                              | HI5221                                                                                                    | HI5222                                                                                                    |  |  |  |  |  |
|------------------------------|----------------------------------------------------------------------------------------------------|----------------------------------------------------------------------------------------------------|--|--|--|--|--|
|                              | -2.0 to 20.0 pH / -2.00 to 20.00 pH / -2.000 to 20.000 pH                                                                                  |                                                                                                    |  |  |  |  |  |
|                              | ±2000.0 mV                                                                                                    |                                                                                                    |  |  |  |  |  |
| Range                        | -                                                                                                    | e.g. 10 <sup>-7</sup> to 10 M, 0.005 to 10 <sup>5</sup> ppm,<br>5·10 <sup>-7</sup> to 5·10 <sup>7</sup> conc.                          |  |  |  |  |  |
|                              | -20.0 to 120.0 °C / -4.0 to 248.0 °F / 253.2 to 393.2 K                                                                                    |                                                                                                    |  |  |  |  |  |
|                              | 0.1 pH / 0.01 pH / 0.001 pH                                                                                                    |                                                                                                    |  |  |  |  |  |
| Develoption                  | 0.1 mV                                                                                                    |                                                                                                    |  |  |  |  |  |
| Kezololloll                  | -                                                                                                    | 1, 2, 3 significants digit                                                                                                    |  |  |  |  |  |
|                              | 0.1 °C / 0.1                                                                                                    | 1 °F/0.1 K                                                                                                    |  |  |  |  |  |
|                              | ±0.1 pH/±0.01 pH/±0.0                                                                                                    | 002 pH $\pm 1$ last significant digit                                                                                                  |  |  |  |  |  |
| Accuracy                     | $\pm$ 0.2 mV $\pm$ 1 la                                                                                                    | ist significant digit                                                                                                    |  |  |  |  |  |
| @25 °C/77 °F                 | -                                                                                                    | $\pm$ 0.5% (monovalent ions)<br>$\pm$ 1% (divalent ions)                                                                               |  |  |  |  |  |
|                              | ±0.2 °C / ±0                                                                                                    | .4 °F/±0.2 K                                                                                                    |  |  |  |  |  |
| Relative mV offset range     | ±200                                                                                                    | 0.0 mV                                                                                                    |  |  |  |  |  |
| pH Calibration               | Up to five points calibration, 8 standard buffers available<br>(pH 1.68, 3.00, 4.01, 6.86, 7.01, 9.18, 10.01, 12.45), and 5 custom buffers |                                                                                                    |  |  |  |  |  |
| ISE Calibration              | -                                                                                                    | Up to five points calibration,<br>seven fixed standard solutions available,<br>for each measurement unit,<br>and five custom solutions |  |  |  |  |  |
| Temperature User Calibration | 3 points (0, 50, 100 °C)                                                                                                    |                                                                                                    |  |  |  |  |  |
| Input Channel                | 1 pH/mV                                                                                                    | 2 pH/mV/ISE                                                                                                    |  |  |  |  |  |
| Temperature Compensation     | Manual or                                                                                                    | Automatic                                                                                                    |  |  |  |  |  |
| GLP                          | Electrode offset / slope, calibration points, calibration time stamp, date, time and buffers/standards used                                |                                                                                                    |  |  |  |  |  |
| Logging Record               | Up to 100 lots, 50,000 records max/lot /                                                                                                   | ′ maximum 100,000 data points/channel                                                                                                  |  |  |  |  |  |
| Logging Interval             | 14 selectable between 1 second and 180 minutes                                                                                             |                                                                                                    |  |  |  |  |  |
| Logging Type                 | Automatic, Manual and Auto Hold                                                                                                    |                                                                                                    |  |  |  |  |  |
| pH Electrode                 | НІ1131В                                                                                                    |                                                                                                    |  |  |  |  |  |
| Temperature Probe            | HI7662-W                                                                                                    |                                                                                                    |  |  |  |  |  |
| PC Interface                 | Opto-isolated USB                                                                                                    |                                                                                                    |  |  |  |  |  |
| Input Impedance              | 1012 Ω                                                                                                    |                                                                                                    |  |  |  |  |  |
| Display                      | Color Graphic LCD (240 x 320 pixels)                                                                                                    |                                                                                                    |  |  |  |  |  |
| Power Supply                 | 12 Vdc adapter                                                                                                    |                                                                                                    |  |  |  |  |  |
| Enviroment                   | 0 - 50 °C / 32 - 122 °F / 273 - 323 K max. 95% RH non-condensing                                                                           |                                                                                                    |  |  |  |  |  |
| Dimensions                   | 160 x 231 x 94 mm (6.3 x 9.1 x 3.7")                                                                                                    |                                                                                                    |  |  |  |  |  |
| Weight                       | 1.2 Kg (2.6 lbs.)                                                                                                    |                                                                                                    |  |  |  |  |  |

# SPECIFICATIONS

#### POWER CONNECTION

Plug the 12 Vdc adapter into the power supply socket.

- Notes: These instruments use non-volatile memory to retain the pH, ISE calibrations and all other settings, even when unplugged.
- Make sure a fuse protects the main line.

#### **ELECTRODE AND PROBE CONNECTIONS**

For pH or ORP measurements, connect a pH/ORP electrode with internal reference to the BNC connector located on the rear panel of the instrument (to the desired channel - HI5222 only). For ISE measurements, (HI5222 only) connect, to the desired channel, an ISE electrode with internal reference to the BNC connector located on the rear panel of the instrument.

For electrode's BNC to the BNC connector and the electrode's BNC to the BNC connector and the electrode's reference to the reference input socket.

For temperature measurement and automatic temperature compensation, connect the temperature probe to the appropriate socket (to desired channel - H15222 only).

#### **INSTRUMENT START UP**

- Please ensure that the capacitive keypad is not covered by hand or other objects at the meter power on.
- Turn the instrument on from the power button located on the rear panel of the instrument.
- Please wait until the instrument finishes the initialization process.

Note: It is normal for the loading process to take a few seconds. If the instrument doesn't display the next screen, restart the meter using the power button. If the problem persists, contact your dealer.

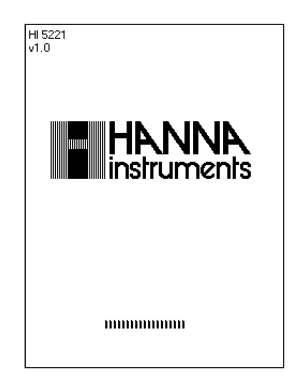

**IMPORTANT:** After performing any of the cleaning procedures, rinse the electrode thoroughly with distilled water, refill the reference chamber with fresh electrolyte (not necessary for gel-filled electrodes) and soak the electrode in H170300 or H180300 Storage Solution for at least 1 hour before taking measurements.

| SYMPTOMS                                                                | PROBLEM                                                                          | SOLUTION                                                                                                    |
|-------------------------------------------------------------------------|----------------------------------------------------------------------------------|----------------------------------------------------------------------------------------------------|
| Slow response/excesive drift                                            | Dirty pH electrode.<br>Dirty reference junction.                                 | Soak the electrode tip in<br>H17061 solution for 30 min.<br>and then clean the electrode.<br>Soak in H17074.                                                                                                    |
| Readings fluctuate up and<br>down (noise).                              | Clogged/dirty junction.<br>Low electrolyte level (refilable<br>electrodes only). | Clean the electrode.<br>Refill with fresh solution (for<br>refilable electrodes only).                                                                                                    |
| The LCD displays "_" during<br>measurements (pH, mV, mV<br>Rel or ISE). | Out of range in the appropri-<br>ate scale.                                      | Check to see if the pH bulb<br>and reference junction are in<br>the solution. Make sure the<br>sample is in the specified<br>range.Check the electrolyte<br>level and the general state of<br>the pH/ORP or ISE electrode. |
| Out of range in the mV scale.                                           | Dry reference junction.                                                          | Soak in H170300 Storage solution for at least one hour.                                                                                                    |
| The instrument does not work with the temperature probe.                | Out order temperature probe.                                                     | Replace the probe.                                                                                                    |
| The meter fails to calibrate or gives faulty readings.                  | Broken or out of order electrode.                                                | Replace the electrode.                                                                                                    |
| Explicit warnings are dis-<br>played during calibration.                | Dirty/broken electrode, contaminated buffers.                                    | Follow displayed instructions.                                                                                                    |
| The electrode condition is not displayed after calibration.             | Only one-point calibration has been performed.                                   | Perform at least a two-point calibration.                                                                                                    |
| The instrument does not<br>start up.                                    | Internal or software error.                                                      | Restart the instrument using<br>the power switch or unplug<br>adapter.If the error persists,<br>contact your vendor.                                                                                                    |

#### For AmpHel<sup>®</sup> electrodes:

If the electrode does not respond to pH changes, the battery may have run down and the electrode or battery (if replaceable) should be replaced.

#### MEASURE

Rinse the pH electrode tip with distilled water. Immerse the tip bottom 4 cm (1.5'') in the sample and stir gently for a few seconds.

For a faster response and to avoid cross-contamination of the samples, rinse the electrode tip with a few drops of the solution to be tested, before taking measurements.

#### STORAGE PROCEDURE

To minimize clogging and ensure a quick response time, the glass bulb and the junction of pH electrode should be kept moist and not allowed to dry out.

Replace the solution in the protective cap with a few drops of H170300 or H180300 Storage Solution or, in its absence, Filling Solution (H17071 or H18071 for single junction and H17082 or H18082 for double junction electrodes). Follow the Preparation Procedure before taking measurements.

Note: NEVER STORE THE ELECTRODE IN DISTILLED OR DEIONIZED WATER.

#### PERIODIC MAINTENANCE

Inspect the electrode and the cable. The cable used for connection to the instrument must be intact and there must be no points of broken insulation on the cable or cracks on the electrode stem or bulb. Connectors must be perfectly clean and dry.

If any scratches or cracks are present, replace the electrode. Rinse off any salt deposits with water.

#### **pH PROBE MAINTENANCE**

#### For refillable electrodes:

Refill the reference chamber with fresh electrolyte (HI7071 or HI8071 for single junction or HI7082 or HI8082 for double junction electrodes). Allow the electrode to stand upright for 1 hour. Follow the Storage Procedure above.

#### pH CLEANING PROCEDURE

- General Soak in Hanna H17061 or H18061 General Cleaning Solution for approximately 30 minutes.
- Protein Soak in Hanna H17073 Protein Cleaning Solution for 15 minutes.
- Inorganic Soak in Hanna H17074 Inorganic Cleaning Solution for 15 minutes. This is good at cleaning a black ceramic junction.
- Oil/grease Rinse with Hanna H17077 or H18077 Oil and Fat Cleaning Solution.

#### CHANNEL SELECTION (HI5222 only)

• Press [Channel] while in **Measure** mode to access channel selection menu.

Four available options will be displayed: Channel 1, Channel 2, or multi-channel with the first or the second channel focused. The "Choose Channel Configuration" message is displayed in the Reminder messages area.

• Select the desired option by pressing the appropriate key: [Channel 1], [Channel 2], [Channel 2] or [Channel 2]. The instrument will display in the selected option Measure mode.

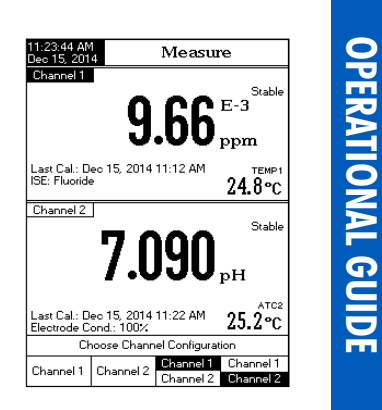

DISPLAYING MODES

For each measurement mode (pH, mV, Rel mV or ISE) the following display configurations are available: Basic, Good Laboratory Practice (GLP) (pH, ISE only), Graph and Log History.

#### Basic

The main measured value and it's units are displayed on the LCD, along with the temperature value, temperature probe status and basic calibration information when this option is accessed. To choose the **Basic** display mode:

- Press [Display] while in Measure mode. The "Choose Display Configuration" message will be displayed in the Reminder messages area.
- Press Basic
   Basic
   The instrument will display the basic information for the selected measurement mode.

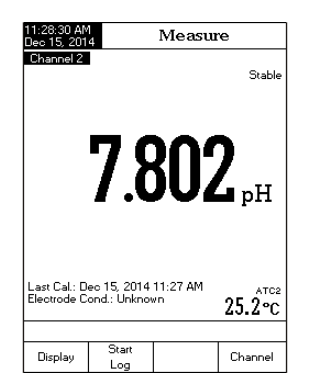

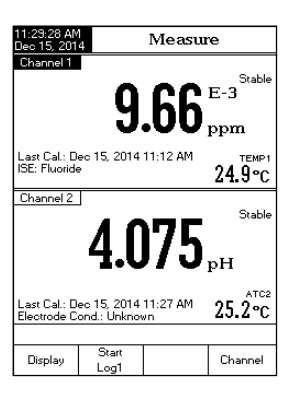

### GLP Deta wher Buffe Cond

Detailed GLP data will be displayed on the LCD for pH Measure and ISE Measure modes only when this option is selected: Last Calibration date and time, Offset and Slope values, Calibration Buffers/Standards and general information regarding the buffers/standards: the calibration temperature, temperature compensation mode, date and time. For **pH Measure**, the Electrode Condition is also displayed on the LCD in percent.

Note: If a one point pH calibration is performed or the current calibration does not include at least two consecutive standard buffers of pH 4.01, 7.01 (6.86) and 10.01 (9.18) buffers, the Electrode Condition will be unknown. Electrode condition remains active for 24 hours after a calibration.

To access the  $\ensuremath{\textbf{GLP}}$  display option:

- Press [Display] while in **Measure** mode. The "Choose Display Configuration" message will be displayed in the Reminder messages area.
- Press GLP . The instrument will display the detailed GLP data.

| 11:37:14 AM<br>Dec 15, 201                    | 1          |           | Mea                   | su         | e                |                        |
|-----------------------------------------------|------------|-----------|-----------------------|------------|------------------|------------------------|
| Channel 2                                     | 4          | .(        | 9                     | 1          | рH               | Stable                 |
| 172.2                                         | 2 mV       |           |                       |            | 25.3             | <sup>атс2</sup><br>3°С |
| Last Calibrat<br>Offset: -0.3 r<br>Sample ID: | ion:<br>nV | Dec<br>Ar | 15. 2014<br>veraae SI | 11<br>ope: | :36 AM<br>100.3% | Cond<br>100%           |
| Hanna 25.:<br>1.679 25.:                      | 3 °C A     | Dec       | 15, 2014              | 11         | :36 AM           | ۹.                     |
| Hanna 25.:<br>4.010                           | 3 °C A     | Dec       | 15, 2014              | 11         | :34 AM           | T                      |
| Hanna 25.:<br>7.010                           | 3°C A      | Dec       | 15, 2014              | 11         | :33 AM           |                        |
| 10.010 25.                                    | 3°C A      | Dec       | 15, 2014              | 11         | :35 AM           |                        |
| 12.450 25.                                    | S C A      | Dec       | 15, 2014              | 11         | :34 AM           | Ŭ                      |
|                                               | 0          |           |                       |            |                  |                        |
| Display                                       | Log        | 1         |                       |            | Cha              | nnel                   |

| 11:38:47 AM<br>Dec 15, 201 | 4                               | Measur                        | e            |
|----------------------------|---------------------------------|-------------------------------|--------------|
| Channel 1                  |                                 |                               |              |
|                            | ່ດເ                             | <b>М</b> Е-З                  | Stable       |
|                            | J.C                             | ppm                           | TEMP1        |
| -3.5 r                     | πV                              |                               | 25.0 °C      |
| Last Calibrati             | ion:                            | Dec 15, 201                   | 4 11:12 AM   |
| Average Slop               | ie:                             |                               | 100.2%       |
| Sample ID:                 |                                 |                               |              |
| Calibrated:                | E-2 1 100                       | [1 100 [110                   | oo [1.0000]  |
| ISE: Fluoride              | 1.00) (10.0                     |                               |              |
| Channel 2                  |                                 |                               |              |
| Crianner 2                 | 4.09                            | 11                            | Stable       |
| 172.2 /                    |                                 | - p                           | 25 4 20      |
| Last Calibrati             | ion:                            | Dec 15, 201                   | 4 11:36 AM   |
| Offset: -0.3 m             | nΥ                              | Average S                     | lope: 100.3% |
| Sample ID:                 |                                 |                               |              |
| Calibrated: 1              | 1anna   1Hanna<br>1.673   4.010 | [Hanna] [Har<br>  7.010   10. | na (Hanna)   |
| Elec. Cond:                |                                 | 10                            | 0%           |
|                            |                                 |                               |              |
| Display                    | Start                           |                               | Channel      |

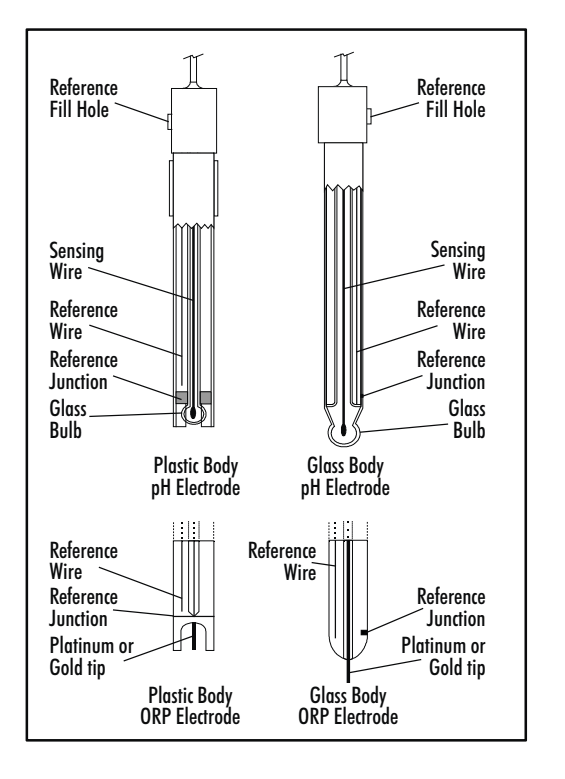

#### PREPARATION PROCEDURE

Remove the protective cap off the pH electrode.

SALT DEPOSITS MAY BE PRESENT. This is normal with electrodes. They will disappear when rinsed with water.

During transport, tiny bubbles of air may form inside the glass bulb affecting proper functioning of the electrode. These bubbles can be removed by "shaking down" the electrode as you would do with a glass thermometer.

If the bulb and/or junction is dry, soak the electrode in H170300 or H180300 Storage Solution for at least one hour.

#### For refillable electrodes:

If the filling solution (electrolyte) is more than 2 cm (1") below the fill hole, add HI7082 or HI8082 3.5M KCl Electrolyte Solution for double junction or HI7071 or HI8071 3.5M KCl + AgCl Electrolyte Solution for single junction electrodes.

Unscrew the fill hole screw during measurements. This will allow electrolyte to flow out of the junction.

where:  $C_{SAMP}$  - the sample concentration;  $\Delta E$  - the difference of potential from the electrode;  $C_{_{STD}}$  - the standard concentration; S - the electrode slope, determined in a previous  $V_{\rm SAMP}$  - the sample volume; calibration: f - the stoichiometric ratio between sample and  $V_{STD}$  - the standard volume; standard:  $V_{ISA}$ - ISA volume;

Temperature has an effect on pH. The calibration buffer solutions are affected by temperature changes to a lower degree than normal solutions.

During calibration the instrument will automatically calibrate to the pH value corresponding to the measured or set temperature.

|    | TEMP |     | pH BUFFERS |       |       |       |       |       |        |        |
|----|------|-----|------------|-------|-------|-------|-------|-------|--------|--------|
| °C | к    | °F  | 1.679      | 3.000 | 4.010 | 6.862 | 7.010 | 9.177 | 10.010 | 12.454 |
| 0  | 273  | 32  | 1.670      | 3.072 | 4.007 | 6.982 | 7.130 | 9.459 | 10.316 | 13.379 |
| 5  | 278  | 41  | 1.670      | 3.051 | 4.002 | 6.949 | 7.098 | 9.391 | 10.245 | 13.178 |
| 10 | 283  | 50  | 1.671      | 3.033 | 4.000 | 6.921 | 7.070 | 9.328 | 10.180 | 12.985 |
| 15 | 288  | 59  | 1.673      | 3.019 | 4.001 | 6.897 | 7.046 | 9.273 | 10.118 | 12.799 |
| 20 | 293  | 68  | 1.675      | 3.008 | 4.004 | 6.878 | 7.027 | 9.222 | 10.062 | 12.621 |
| 25 | 298  | 77  | 1.679      | 3.000 | 4.010 | 6.862 | 7.010 | 9.177 | 10.010 | 12.450 |
| 30 | 303  | 86  | 1.683      | 2.995 | 4.017 | 6.851 | 6.998 | 9.137 | 9.962  | 12.286 |
| 35 | 308  | 95  | 1.688      | 2.991 | 4.026 | 6.842 | 6.989 | 9.108 | 9.919  | 12.128 |
| 40 | 313  | 104 | 1.693      | 2.990 | 4.037 | 6.837 | 6.983 | 9.069 | 9.881  | 11.978 |
| 45 | 318  | 113 | 1.700      | 2.990 | 4.049 | 6.834 | 6.979 | 9.040 | 9.847  | 11.834 |
| 50 | 323  | 122 | 1.707      | 2.991 | 4.062 | 6.834 | 6.978 | 9.014 | 9.817  | 11.697 |
| 55 | 328  | 131 | 1.715      | 2.993 | 4.076 | 6.836 | 6.979 | 8.990 | 9.793  | 11.566 |
| 60 | 333  | 140 | 1.724      | 2.995 | 4.091 | 6.839 | 6.982 | 8.969 | 9.773  | 11.442 |
| 65 | 338  | 149 | 1.734      | 2.998 | 4.107 | 6.844 | 6.987 | 8.948 | 9.757  | 11.323 |
| 70 | 343  | 158 | 1.744      | 3.000 | 4.123 | 6.850 | 6.993 | 8.929 | 9.746  | 11.211 |
| 75 | 348  | 167 | 1.755      | 3.002 | 4.139 | 6.857 | 7.001 | 8.910 | 9.740  | 11.104 |
| 80 | 353  | 176 | 1.767      | 3.003 | 4.156 | 6.865 | 7.010 | 8.891 | 9.738  | 11.003 |
| 85 | 358  | 185 | 1.780      | 3.002 | 4.172 | 6.873 | 7.019 | 8.871 | 9.740  | 10.908 |
| 90 | 363  | 194 | 1.793      | 3.000 | 4.187 | 6.880 | 7.029 | 8.851 | 9.748  | 10.819 |
| 95 | 368  | 203 | 1.807      | 2.996 | 4.202 | 6.888 | 7.040 | 8.829 | 9.759  | 10.734 |

During calibration the instrument will display the pH buffer value at 25 °C.

#### Graph

The on-line graph with currently logged values (pH, mV, Rel mV, or ISE vs. Seconds) will be displayed when this option is selected.

If there is no active log, the previously logged data for the selected parameter will be shown. To access the off-line / on-line graph:

- Press Display while in Measure / Logging mode. The "Choose Display Configuration" message will be displayed in the Reminder messages area.
- Press Graph
   Press Start Log
   to begin an online graph.

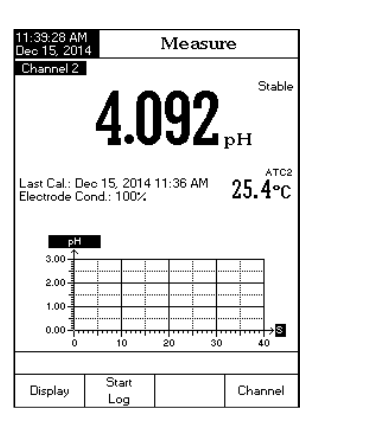

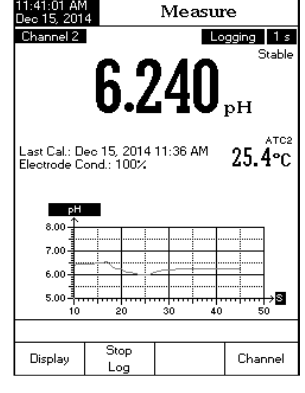

#### To Zoom Graph

- Press Display then Graph . 
  Use 
  In the Market of the State of the State of the St (parameter) axis.
- Press [Escape] to return to the main menu.

When the **off-line graph** is displayed:

- Use the arrow keys to move along the X (Time) and Y (parameter) axes of the graph.
- Press SETUP to access the zoom menu for X and Y axes. Use Zoom or Zoom or Zoom / Zoom /

Note: While in zoom graph menu the MODE key is not accessible.

Press Escape to return to the main menu.

# **DISPLAYING MODES**

#### Log History

The measurement, along with Log History, will be visible when this option is selected:

- 1) The last stored logged data (Not actively logging) or
- 2) The last data logged from an active logging lot or
- 3) An empty display NO LOTS saved, NOT currently logging

The log history list also contains the appropriate mV values, the logged temperature, the temperature probe status source, as well as the records time stamp.

To access the **Log History** display option:

- Press Display while in Measure mode. The "Choose Display Configuration" message will be displayed in the Reminder messages area.
- Press Log History . The instrument will display the log history regarding the selected Measure mode.

Notes: When an alarm condition is active, all logged records will have an exclamation mark "!" If logged in Auto Hold, logged records will have an "H".

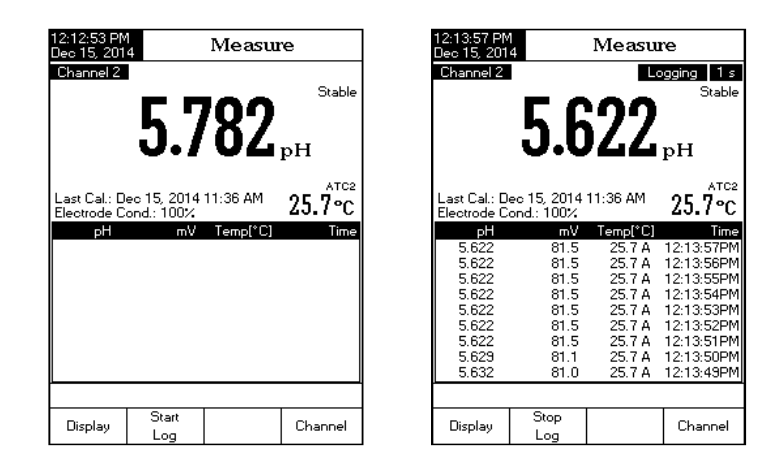

If another Measure mode is selected, the Log History will reset. If the temperature unit is changed, all logged temperature values will be automatically displayed in the new temperature unit.

With Known subtraction, a known standard is added to an ionic sample being measured. The standard reacts with the measured ion in the sample in a known manner, thus removing measured ions from the solution. From the change in mV, the concentration of the sample is determined.

| C                 | =                 | $C_{STD} \cdot V_{STD} \cdot .$        | f          | $(V_{SAMP} + V_{ISA})$                                                               |
|-------------------|-------------------|----------------------------------------|------------|--------------------------------------------------------------------------------------|
| C <sub>SAMP</sub> | $(V_s)$           | $AMP + V_{ISA} - (V_{SAMP} + V_{ISA})$ | 7<br>STD   | $+ V_{ISA} \cdot 10^{\frac{\Delta E}{S}} V_{SAMP}$                                   |
| where:            | $C_{SAMP}$        | - the sample concentration;            | $\Delta E$ | <i>z</i> - the difference of potential from the elec-                                |
|                   | $C_{STD}$         | - the standard concentration;          |            | trode;                                                                               |
|                   | V <sub>SAMP</sub> | - the sample volume;                   | S          | <ul> <li>the electrode slope, determined in a previ-<br/>ous calibration;</li> </ul> |
|                   | $V_{STD}$         | - the standard volume;                 | f          | - the stoichiometric ratio between sample                                            |
|                   | $V_{IS4}$         | - ISA volume                           | U          | and standard;                                                                        |

Example 1

You have sulfide samples and you are adding Ag<sup>+</sup>. The reaction is:

$$S^{2-} + 2Ag^+ \rightarrow Ag_2S$$

One mole sulfide sample reacts with 2 moles silver standard (f = 1/2).

Example 2

You have sulfide samples and you are adding  $Pb^{2+}$ . The reaction is:

 $S^{2-} + Pb^{2+} \rightarrow PbS$ 

One mole sulfide sample reacts with 1 mole lead standard (f = 1).

Analyte Addition and Analyte Subtraction

Analyte Addition and Subtraction are variations of the previous two methods.

With Analyte Addition, sample (analyte) is added to an ion standard being measured. The standard and sample contain the same ion. mV are taken before and after the sample addition. From the mV the analyte concentration is determined.

$$C_{SAMP} = \frac{C_{STD} \cdot V_{STD}}{(V_{STD} + V_{ISA})} \frac{(V_{STD} + V_{SAMP} + V_{ISA}) \cdot 10^{\Delta E} \cdot (\Psi_{STD} + V_{ISA})}{V_{SAMP}}$$

With Analyte Subtraction, sample (analyte) is added to an ion standard being measured. The analyte reacts with the measured ion in a known manner thus removing measured ions from the solution. From the change in mV the concentration of the analyte is determined.

$$C_{SAMP} = f \cdot \left\{ \frac{(V_{STD} + V_{ISA})}{V_{SAMP}} - \left[ 1 + \frac{(V_{STD} + V_{ISA})}{V_{SAMP}} \right] \cdot 10^{\frac{\Delta E}{-S}} \right\} \cdot \left( \frac{C_{STD} \cdot V_{STD}}{V_{STD} + V_{ISA}} \right)$$

In very dilute solutions  $\gamma$  approaches 1 so activity and concentration are the same. Actual samples that are more concentrated have much smaller activity coefficients ( $\gamma < 1$ ). The addition of an inert background salt to standards and samples stabilizes the activity coefficient so that concentration measurements may be made directly. Some of Hanna's lonic Strength Adjuster formulations also may optimize pH and complex interferences, in addition to standardizing the ionic strength. The Nernst equation can be written:

 $E = E^o + S \log(C)$ 

#### ION SELECTIVE ANALYSIS METHODS

#### Direct Analysis

This method is a simple procedure for measuring multiple samples. It should only be used in the linear working regions of the sensor. A direct reading instrument such as the HI5222 determines concentration of the unknown by a direct reading after calibrating the instrument with the standards. The instrument is calibrated as described in "ISE CALIBRATION & MEASUREMENTS" section, with two or more freshly made standards that are in the measurement range of the unknowns. Ionic strength adjustment is made to samples and standards. Unknowns are measured directly by the instrument. At lower concentrations, in non-linear regions of the electrode response, multiple calibration points will extend measurements to a practical detection limit. Calibrations must be performed more frequently in these cases.

#### **Incremental Methods**

Incremental methods are useful for the measurement of samples whose constituents are variable or concentrated. Incremental techniques can reduce errors from such variables as temperature, viscosity, or pH extremes and will provide indirect analysis of ions for which there is no ISE sensor for a direct measurement. There are four commonly used different incremental methods for sample measurement. They are Known Addition, Known Subtraction, Analyte Addition and Analyte Subtraction. HI5222 allows the analyst to use these techniques as a simple routine procedure, thus eliminating calculations or tables. The method once set up can be used for repetitive measurements on multiple samples.

#### Known Addition and Known Subtraction

With <u>Known addition</u>, **standard is added** to a sample being measured. The standard and sample contain the same ion. mV are taken before and after the standard addition. From the change in mV, the sample concentration is determined.

$$C_{SAMP} = \frac{C_{STD} \cdot V_{STD}}{(V_{SAMP} + V_{STD} + V_{ISA}) \cdot 10^{\frac{\Delta E}{5}} (V_{SAMP} + V_{ISA})} \frac{(V_{SAMP} + V_{ISA})}{V_{SAMP}} \frac{V_{ISA}}{V_{SAMP}}$$

The **System Setup** menu allows the user to customize the user interface, view meter information, set the external serial communication interface and to restore the manufacturer settings.

#### Accessing System Setup

- Press **SETUP** while in **Measure** mode.
- Press System : The system setup options will be displayed on the LCD.

#### To access a System Setup option:

- Use \_\_\_\_\_ or \_\_\_\_ to highlight the desired option.
- Press Select to access the selected option.

| 2:31:45 PM<br>ec 15, 2014 System Setup                                                                                          |                                                                              |                      |                                            |  |  |  |  |  |
|----------------------------------------------------------------------------------------------------|------------------------------------------------------------------------------|----------------------|--------------------------------------------|--|--|--|--|--|
| Baeper<br>Saving C<br>GLP Dat<br>Date & T<br>LCD Sett<br>Color Pa<br>Languag<br>Serial Co<br>Meter Inf<br>Restore F<br>Software | Confirmation<br>a<br>up<br>lette:<br>e:<br>ormation<br>Factory Set<br>Update | n:<br>on: C<br>tings | Enabled<br>Color 3<br>English<br>38400 bps |  |  |  |  |  |
| Press (Select) to choose the events announced by beeper.                                                                        |                                                                              |                      |                                            |  |  |  |  |  |
| Escape                                                                                                    | Select                                                                       |                      |                                            |  |  |  |  |  |

The following is a detailed description of the System Setup option screen:

#### Beeper

This option allows the user to turn an acoustic warning signal on or off. This function can be used to signal 4 different events: a stable signal, an alarm state, when every key is pressed or when an incorrect key is pressed. Enable (or disable) the **Beeper** for these events. Disabling the **Beeper** will stop audible signals.

| 02:32:06 PM<br>Dec 15, 201                             | 4                            | Beepe | r              |  |  |  |  |  |
|--------------------------------------------------------|------------------------------|-------|----------------|--|--|--|--|--|
| Stability<br>Alarm:<br>Key Pres<br>Wrong K             | Indicator:<br>issed:<br>iey: |       | On<br>On<br>On |  |  |  |  |  |
| Press (Off) to disable the events announced by beeper. |                              |       |                |  |  |  |  |  |
| Escape                                                 | Off                          | Δ     | $\nabla$       |  |  |  |  |  |

#### **Saving Confirmation**

Enable this option to force confirmation of a change made to a setting in GLP data option field or a Sample ID name. If Saving Confirmation is enabled, the user will have to accept the change with a key stroke. If Saving **Confirmation** is disabled, the changes made to these fields change automatically without asking for confirmation

#### **GLP Data**

SYSTEM SETUP

Use this option to customize logging GLP information with specific identification data. When enabled, these ID tags will

be included in the GLP section of all data logs for all modes of operation and both channels (HI5222). Each data field can use up to 10 characters.

The five available fields are:

**Operator ID** : used to add the name of the operator

Instrument ID : used to name an instrument with a discrete name, location or number

**Company Name** : used to include the Company ID to the GLP data field.

Additional Info : two data fields are available for general notes or notations.

#### To add the **GLP Data**:

- Press **SETUP** while in **Measure** mode.
- Press System Setup
- Use △ or ▽ to select the GLP Data option.
  Press Select and use △ or ▽ to highlight the desired option.
- Press Select to edit the desired information. The Text Editor menu will be displayed on the LCD.
- Enter the desired information by accepting the highlighted character which is added to the text bar, using  $\bigcirc$  . The  $\bigcirc$  and  $\bigtriangledown$  keys help the

user to select the desired character. It is also possible to delete the last character by positioning the cursor on the Backspace character (@) and pressing select

| o 15 | 5, 2014          |      |      |     |    |     | _P | C C  | at  | a      |               |
|------|------------------|------|------|-----|----|-----|----|------|-----|--------|---------------|
| Эре  | rato             | r ID | ):   |     |    |     |    |      | 0   | āΙΖ    | ELLA          |
| nstr | ume              | ent  | ID:  |     |    |     |    |      | C   | 9C_    | CH-1          |
| Com  | par              | iy M | Jan  | ne: |    |     |    |      |     | H      | ANNA          |
| ٦РЬ  | tion             | al   | Info | 1.  |    |     |    |      | H   | a iffi | <u>er n</u> H |
| 4    | Τe               |      |      |     | xt | Ε   | di | toi  | r   |        |               |
|      |                  |      |      |     |    |     |    |      |     |        |               |
| L    | ot35             | 83   |      |     |    |     |    |      |     |        |               |
| A    | В                | С    | D    | Е   | F  | G   | Н  | Т    | J   | К      | L             |
| Μ    | N                | Ο    | Ρ    | Q   | В  | s   | Т  | U    | v   | W      | ×             |
| Y    | Ζ                | а    | ь    | c   | d  | е   | f  | g    | h   | i      | i 🗌           |
| k    | 1                | m    | n    | o   | Р  | q   | r  | s    | t   | u      | v             |
| - v  | ×                | y    | z    | _   | ÷. | į   | ?  | :    | 8   | +      | -  -          |
| _ 0  | 1                | 2    | з    | 4   | 5  | 6   | 7  | 8    | [9] |        | «             |
| P m  | × .              | पाया | 117  |     | गा | TTE |    | ITPT |     |        |               |
| info | formation entry. |      |      |     |    |     |    |      |     |        |               |
|      |                  |      |      | -   |    |     |    |      |     |        |               |

System Setup

Enabled

Color 3

English

 $\nabla$ 

Δ

38400 bps

Beeper

Saving Confirm GLP Data Date & Time

LCD Setup

Color Palette

Serial Communication:

Press <Disable> to disable the saving confirmation option

Disable

Meter Information Restore Factory Settings

Software Update

Language:

Escape

#### **ISE THEORY**

An Ion Selective Electrode (ISE) is an electrochemical sensor that changes voltage with the activity or concentration of ions in solutions. The change in voltage is a logarithmic relationship with concentration, and is expressed by the Nernst equation:

 $E = E^{o} + S \log(a)$ 

where: E - the measured voltage:

 $E^{o}$  - standard voltage and other standard system voltages;

a - the activity of the ion being measured;

$$S = \frac{2.303R7}{nF}$$

S - the Nernst slope factor and is derived from thermodynamic principles:

R - the universal gas constant (8.314 J/(K·mol));

T - the temperature in degrees Kelvin;

F - the Faraday's constant (96,485 C/mol);

n - the ion charge.

The slope may be positive or negative depending upon the lon charge (n).

| SPECIES           | SLOPE<br>(mV/decade) |
|-------------------|----------------------|
| Monovalent cation | +59.16               |
| Monovalent anion  | -59.16               |
| Divalent cation   | +29.58               |
| Divalent anion    | -29.58               |

Activity and concentration are related by an "activity coefficient", expressed as:

 $a = \gamma \cdot C$ 

where: a - the activity of the ion being measured;

- $\gamma$  the activity coefficient;
- C the concentration of the ion being measured.

#### To delete lots:

LOGGING

- Press **SETUP** while in **Log Recall** mode.
- Press Delete or Belete or delete or delete all mode. Otherwise, press View to return to Log Recall view mode.
- O3:2612 FM Dec 15: 2014
   Auto Log Recall

   1004\_PH
   <Dec 15: 2014</td>
   02:48:12 PM> L003\_PH

   L003\_PH
   <Dec 15: 2014</td>
   02:48:12 PM> L002\_MV

   L002\_MV
   <Dec 15: 2014</td>
   02:42:12 PM> L001\_PH

   L001\_PH
   <Dec 15: 2014</td>
   02:35:08 PM> L001\_PH

   Press 
   <Dec 15: 2014</td>
   12:13:14 PM>
- Press SETUP and then press View to exit deleting mode and return to Log Recall view mode.
   Press Escape to exit Log Recall mode and return

to Measure mode.

Note: Logged lots should also be deleted whenever "Please Delete Old Log Files" or "Low Data Logging Space" message appears on the LCD, in the Reminder messages area.

**PC INTERFACE** 

Data transmission from the instrument to the PC can be done with the H192000 Windows<sup>®</sup> compatible software (optional). H192000 also offers graphing and on-line help features. Data logged on the H15221 and H15222 meters can be exported to the most popular spreadsheet programs for further analysis.

HI5221 and HI5222 instruments have an USB interface available.

Use a standard USB cable to connect your instrument to the PC.

Make sure that the instrument and the  $\rm HI92000$  software have the same baud rate and the appropriate communication port.

The PC software may also be used for real time logging.

Press Escape to return to the GLP Data options. If the Saving Confirmation is enabled, press vess to accept the modified option, No
 to escape without saving or Cancel to return to the editing mode. Otherwise, the modified options are saved automatically.

#### Date & Time

Set the current date & time and the format in which they appear.

#### Set Date and Time

This option allows the user to set the current date (year/month/day) and time (hour/minute/second).

Notes: Only years starting with 2000 are accepted.

The time is set using the selected time format. For 12 Hour time format only, the AM/PM can also be selected with  $\square$  or  $\square$ .

#### Set Time Format

Choose between 12-Hour (AM/PM) time format or 24-Hour time format.

#### Set Date Format

Choose the desired date format from 7 available options: DD/MM/YYYY, MM/DD/YYYY, YYYY/MM/DD, YYYY-MM-DD, Mon DD, YYYY, DD-Mon-YYYY or YYYY-Mon-DD.

To set the Date & Time:

- Press **SETUP** while in **Measure** mode.
- Press System
   Setup
- Use \_\_\_\_\_ or \_\_\_\_ to select the Date & Time option.
- Press select and use △ or ▽ to highlight the desired option you want to modify.

| )2:38<br>)ec 1 | 08 PM<br>5, 201                                                                                                    | 4      | D                                                                           | ate     | & T    | ime       |  |
|----------------|----------------------------------------------------------------------------------------------------|--------|-----------------------------------------------------------------------------|---------|--------|-----------|--|
| F              |                                                                                                    | data   | and tit                                                                     |         |        |           |  |
| -              | ye<br>ye                                                                                                    | ar     | mo                                                                          | nth     | d      | ay        |  |
|                | 20                                                                                                    | 14     | 1                                                                           | 2       | 1      | 5         |  |
|                |                                                                                                    |        |                                                                             |         |        |           |  |
|                | hou                                                                                                    | 11     | minute                                                                      | e se    | cond   |           |  |
|                | 02                                                                                                    | :      | 37                                                                          |         | 49     | PM        |  |
|                |                                                                                                    |        |                                                                             |         |        |           |  |
|                |                                                                                                    |        |                                                                             |         |        |           |  |
| Pre            | Press <escape> to exit to previous screen.</escape>                                                                     |        |                                                                             |         |        |           |  |
| Pre            | ss <ne< td=""><td>ext≻ o</td><td>r <prev< td=""><td>ious&gt; t</td><td>o sele</td><td>ct entry.</td></prev<></td></ne<> | ext≻ o | r <prev< td=""><td>ious&gt; t</td><td>o sele</td><td>ct entry.</td></prev<> | ious> t | o sele | ct entry. |  |
| Eso            | ape                                                                                                    | F      | dir                                                                         | Na      |        | Preuiou   |  |

Press <u>Select</u> to confirm your selection and return to the **Date & Time** options or press to cancel operation.

Note: If the time is changed with more than one hour before last pH/ISE calibration, a pop-up warning will appear on the LCD, notifying the user that a date/time conflict has occurred and some time-dependent modes could work improperly (e.g. Measure, GLP, Log).

#### LCD Setup

This option allows the user to set the Contrast, the Backlight of the LCD and the Backlight Saver. The Contrast parameter can be adjusted within 7 steps, while the Backlight parameter within 8 steps. The Backlight Saver can be set from 1 to 60 minutes or it can be OFF (disabled). All the changes are visible on the LCD for each parameter.

Note: If the instrument backlight turns off after the set period of time, press any key to turn it back on.

02:38:53 PM Dec 15, 2014

press (Escane)

Backlight Saver

Press <Next> to move to the next

Nev

Contrast

Backlight

entry for edit

Escape

LCD Setup

10 minutes

Δ

 $\nabla$ 

Adjust the contrast and backlight and

#### To set the LCD Setup:

- Press **SETUP** while in **Measure** mode.
- Press System Setup .
- Use  $\bigcirc$  or  $\bigtriangledown$  to select the LCD Setup option.
- Press Select and use key to highlight the desired parameter.
- Use <u>△</u> or <u>▽</u> to adjust the contrast / backlight or to set the desired backlight saver time.
- Press Escape to confirm the modified options and return to the System Setup menu.

#### **Color Palette**

This option allow the user to choose desired color palette. To select the Color Palette:

- Press **SETUP** while in **Measure** mode.
- Press
   System
   Setup
- Use △ or ▽ to select the Color Palette option.

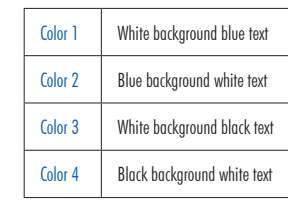

| 2:39:20 PM<br>Jec 15, 201                                                                                                    | $\frac{1}{4}$ S | ystem | Setup |  |  |  |  |
|----------------------------------------------------------------------------------------------------|-----------------|-------|-------|--|--|--|--|
| Beeper<br>Saving C<br>GLP Dat-<br>Date & T                                                                                                    | Enabled         |       |       |  |  |  |  |
| LCD Setup<br>Color Palete: Color 3<br>Language: Color 1<br>Serial Communication: Color 1<br>Meter Information<br>Restore Factory Settings<br>Software Update |                 |       |       |  |  |  |  |
| Press <select> to choose the color palette.</select>                                                                                                    |                 |       |       |  |  |  |  |
|                                                                                                    |                 |       |       |  |  |  |  |

Select the desired lot with △ or ▽ and press view to display the logged data from the highlighted lot. The "Please wait..." message will be displayed on the LCD for one second. The selected Logging Data Configuration options will be displayed on the LCD, together with GLP information (last calibration date and calibrated buffers/standards) if a calibration has been performed on the selected mode and the logged values (measured value, mV value, temperature value, temperature compensation mode and the logging time).

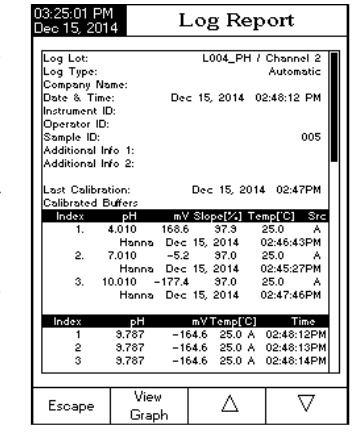

Note: For automatic logging only, it is possible to view the plotted graph.

Press  $\underbrace{View}_{Greph}$  to display the graph. By pressing  $\begin{bmatrix} Shift \\ Axes \end{bmatrix}$  it is possible to move the graph along the X or Y axis with the arrow keys. If pressing  $\underbrace{SETUP}$  while the graph is displayed, the zoom menu for the X and Y axes will be accessed. Press  $\underbrace{Zoom}_{PH}$  or  $\underbrace{Zoom}_{PH}$  /  $\underbrace{Zoom}_{PV}$  /  $\underbrace{Zoom}_{PH}$  to switch between the active zooming axes and then zoom in or out on the selected axis by pressing the appropriate

Press Escape to return to the previous menu at any time.

virtual kev.

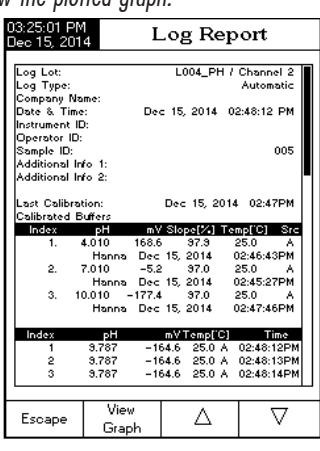

## LOGGING

#### 5) Direct/AutoHold Reading Mode and Auto Hold Log

Press <u>Log</u> and then <u>Auto</u> keys initiate and automate the capture of stable data which is stored in the Recall Manual Log file. During the process, **"AutoHold**" will flash until the stability criteria is reached and then the screen freezes in AutoHold mode, the data is logged and marked with an "H". The virtual key  $\frac{\text{Continuous}}{\text{Reading}}$  returns operation to Real time continuous measurement. Press  $\frac{\text{Auto}}{\text{Hold}}$  again to log a second stable data point. The lot ID along with the record index will appear for short time on the top/left corner on the selected channel window, every time a record will be added to the lot.

#### LOG RECALL

This feature allows the user to view all stored data. If no data was logged, the "No records were found" message will be displayed on the LCD in the Log Recall screen. Otherwise, the instrument will display all the memorized lots in accordance with the selected option: Automatic Log, Manual Log or ISE Method Report (HI5222 only).

To view the memorized data:

- Press **SETUP** while in **Measure** mode.
- Press [Log Recall]. The "Choose Log Report Type" message will be displayed in the Reminder messages area.
- Press Automatic Manual Log or Semethod to select the desired Log Report type. All logged lots for the selected Log Report type will be displayed on the LCD.
- To filter the displayed lots, press MODE and then the desired parameter PH, mv or ISE -HI5222 only. Only the selected measurement parameter lots will be displayed on the LCD.

| 02:23:01 PM<br>Dec 15, 201  | 1<br>4                    | Measu         | re                   |
|-----------------------------|---------------------------|---------------|----------------------|
| Channel 2                   | AutoHold                  |               | Stable               |
| 1                           | 0.0                       | )11           | рH                   |
| Last Cal.: D<br>Electrode C | ec 15, 2014<br>ond.: 100% | 02:22 PM      | 25.0°℃               |
|                             | Choose Log                | Report Type   | ,                    |
| Escape                      | Automatic<br>Log          | Manual<br>Log | ISE Method<br>Report |

| 03:24:45 PM<br>Dec 15, 201                                                                                                    | 4 Aut                                                                                   | Auto Log Recall                      |                              |                                              |  |  |  |
|----------------------------------------------------------------------------------------------------|-----------------------------------------------------------------------------------------|--------------------------------------|------------------------------|----------------------------------------------|--|--|--|
| L004_PH<br>L003_PH<br>L002_MV<br>L001_PH                                                                                           | <dec 15,<br=""><dec 15,<br=""><dec 15,<br=""><dec 15,<="" p=""></dec></dec></dec></dec> | 2014<br>2014<br>2014<br>2014<br>2014 | 02:4<br>02:4<br>02:3<br>12:1 | 8.12 PM><br>2:12 PM><br>5:08 PM><br>3:14 PM> |  |  |  |
| Press <view> to view selected lot.<br/>Press <setup> to change options.<br/>Press <mode> to filter log lots.</mode></setup></view> |                                                                                         |                                      |                              |                                              |  |  |  |
| Escape                                                                                                    | View                                                                                    | Z                                    | 7                            | $\nabla$                                     |  |  |  |

- Press select and use △ or → to highlight the desired color.
   Press select to confirm your selection and return to the System Setup menu or press select to return to the System Setup menu without changing.

#### Language

This option allows the user to choose the desired language in which all information will be displayed.

To select the Language:

- Press **SETUP** while in **Measure** mode.
- Press System
   Setup
- Use  $\bigtriangleup$  or  $\bigtriangledown$  to select the Language option.
- Press [Select] and use [△] or [▽] to highlight the desired language.
- Press <u>Select</u> to confirm your selection and return to the System Setup menu or press <u>Escape</u> to return to the System Setup menu without changing.

| 02:35:46 PM<br>Dec 15, 201                                                                                                    | $_4$ S                                                                                | yster              | n Se                                   | etup                                                    |   |
|----------------------------------------------------------------------------------------------------|---------------------------------------------------------------------------------------|--------------------|----------------------------------------|---------------------------------------------------------|---|
| Beeper<br>Saving C<br>GLP Dat<br>Date & 1<br>LCD Set<br>Color Pa<br><b>Languag</b><br>Serial Co<br>Meter Inf<br>Restore F<br>Software | Confirmation<br>a<br>up<br>lette:<br>communicati<br>ormation<br>Factory Sel<br>Update | n:<br>on:<br>tings | Engli<br>Italiar<br>Espa<br>Portu<br>3 | Enabl<br>ish<br>no<br>inol<br>iguese<br>Engli<br>8400 E |   |
| Press <si<br>language<br/>Escape</si<br>                                                                                              | elect> to cho<br>Select                                                               | pose th            | e cum                                  | ent                                                     | , |

#### Serial Communication

This option allows the user to set the desired speed for the serial communication (baud rate) in bps. The meter and the PC program must have the same baud rate.

To set the Serial Communication:

- Press SETUP while in Measure mode.
- Press System .
  Use △ or ▽ to select the Serial Communication option.
- Press [select] and use [△] or [▽] to highlight the desired baud rate.
- Press select to confirm your selection and return to the System Setup menu or press to return to the System Setup menu without changing.

| 2:39:57 PN<br>lec 15, 201                                                                                                    | $_4$ S;                                                                                                    | ystem Se                              | etup                                                                   |
|----------------------------------------------------------------------------------------------------|----------------------------------------------------------------------------------------------------|---------------------------------------|------------------------------------------------------------------------|
| Beeper<br>Saving C<br>GLP Dat<br>Date & 1<br>LCD Set<br>Color Pa<br>Languag<br>Serial Co<br>Meter Ini<br>Restore I<br>Software<br>Press <s<br>baud rate</s<br> | Confirmation<br>a<br>ime<br>up<br>up<br>ette:<br>a:<br>mmunicati<br>ormation<br>actory Set<br>Update<br>Update | n:<br>on: 3<br>ttings<br>w and choose | 9600 d<br>14400<br>19200<br>38400 3<br>57600 3<br>115200 h<br>8400 bps |
| Francia                                                                                                    | Select                                                                                                    |                                       |                                                                        |

#### Meter Information

This option provides general information about the instrument serial number (each instrument has a unique identification serial number), the software version and the factory calibration date and time (for mV and temperature)

Note: All instruments are factory calibrated for mV and temperature. One year after factory calibration, a warning message "Factory Calibration Expired" will be displayed when powering up the instrument. The instrument will still function, however, it should be taken to the nearest Hanna Customer Service for factory calibration.

To view the Meter Information:

- Press **SETUP** while in **Measure** mode.
- Press System
   Setup
- Use  $\bigtriangleup$  or  $\bigtriangledown$  to select the Meter Information option.
- Press Select to acces the Meter Information menu.
  Press Escape to return to the System Setup menu.

| Dec 15, 2014 System Setup                                                                                                    |  |
|----------------------------------------------------------------------------------------------------|--|
| Beeper<br>Saving Confirmation: Enabled<br>GLP Data<br>Date & Time<br>LCD Setup                                                                                                    |  |
| Coli         Meter Information         r         3           Lar         Serial Number:         D0059523         ish           Ser         Software Version:         v1.0         pps           Met         mV Factory Calibration:         pps           Met         mV Factory Calibration:         pps           Soft         Temperature Factory Calibr:         Deo 15, 2014 10:32 AM           Press <escape> to return.         Press         Press</escape> |  |
| Preidentification parameters.                                                                                                    |  |
| Escape                                                                                                    |  |

#### **Restore Factory Settings**

This option allows the user to erase all user settings and reset the instrument to the default factory settings in pH mode.

#### To restore the Factory Settings:

- Press **SETUP** while in **Measure** mode.
- Press System
   Setup
- Use  $\bigcirc$  or  $\bigtriangledown$  to select the **Restore Factory** Settings option.
- Press select to confirm your selection. A pop-up menu will be displayed, asking for confirmation.
- Press [\_\_\_\_\_\_\_\_ to confirm your selection and return to the System Setup or press [\_\_\_\_\_\_\_ to return to the System Setup menu without restoring defaults.
- Press Escape to return to Measure mode.

| )2:40:19 PM<br>Jec 15, 201                                             | 4 Syste                                                                                                    | m Setup                       |  |
|------------------------------------------------------------------------|----------------------------------------------------------------------------------------------------|-------------------------------|--|
| Beeper<br>Saving C<br>GLP Dat                                          | Confirmation:                                                                                              | Enabled                       |  |
| Date & T<br>LCD Setu<br>Color Pal<br>Languag<br>Serial Co<br>Meter Inf | Date & Time<br>LCD Setup<br>Color Palette: Color 3<br>Language: English<br>Serial Communication: 38400 bps |                               |  |
| Resto<br>Softw Ar<br>re<br>de                                          | Res<br>e you sure you wa<br>set the meter to fa<br>faults?                                                 | et Defaults<br>nt to<br>ctory |  |
| Press<br>default factory settings.                                     |                                                                                                    |                               |  |

#### 2) Direct Reading Mode and Manual Log:

Real time continuous measurements are on display and snapshots of measurement data are stored in the Manual log when the user presses [\_\_\_\_\_]. Subsequent snapshots will be added to the same Manual Lot every time the Log is depressed unless **New Lot** is selected under Log options.

Note: When the Log is pressed the lot ID along with the current record number will appear for short time on the selected channel window on the top/left corner (e.g. L033 MV 8 - this means lot ID L033 mV and recod number 8).

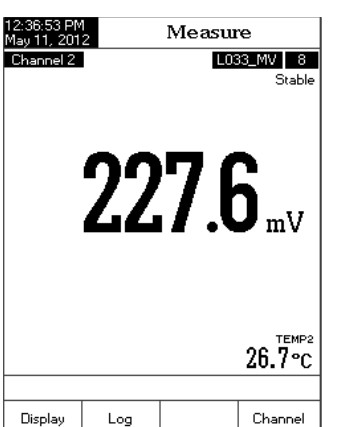

#### 3) Direct/AutoHold Reading Mode and Automatic Log

Press Start Log and then Auto Hold keys must be pressed on front display to initiate this function. Real time continuous measurements are on display with "AutoHold" flashing and real time continuous logging into meter memory, until the meter reaches the stability criteria to go into AutoHold mode. The stored sample logs will be marked with an **"H"** to indicate the AutoHold mode. The virtual key  $\frac{\text{Continuous}}{\text{Reading}}$  returns operation to real time continuous measurements and  $\frac{\text{Stop}}{\text{Log}}$  stops the logging session.

| 02:22:41 PM<br>Dec 15, 201<br>Channel 2 | 1<br>4<br>AutoHold        | Measur                | re<br>15_PH 3<br>Stable |
|-----------------------------------------|---------------------------|-----------------------|-------------------------|
| 1                                       | 0.(                       | )11                   | рН                      |
| Last Cal.: D<br>Electrode C             | ec 15, 2014<br>ond.: 100% | 02:22 PM              | 25.0°℃                  |
| Display                                 | Stop<br>Log               | Continuous<br>Reading | Channel                 |

#### 4) Direct/AutoHold Reading Mode and Manual Log

Press <u>Log</u> in order to add one new record in the log report. The manual log is working even if it is in AutoHold or Continuous Reading mode. Press <u>Auto</u> to initiate the AutoHold event. "AutoHold" will flash until the stability criteria is reached and then the screen freezes in Auto Hold mode, the data is marked with an "H".

There are 5 ways the Reading Mode and Log may be configured together. The table below shows the combinations and indicates where the completed log will be stored.

| Reading Mode         | Log            | log Recall     |
|----------------------|----------------|----------------|
|                      | Automatic (1)  | Automatic Log  |
| Direct               | Manual (2)     | Manual Log     |
|                      | Auto Hold (NA) | Not Applicable |
|                      | Automatic (3)  | Automatic Log  |
| Direct/Auto-<br>Hold | Manual (4)     | Manual Log     |
|                      | Auto Hold (5)  | Manual Log     |

#### 1) Direct Reading Mode and Automatic Log:

Real time continuous measurements are on display with continuous logging to meter memory. Press [\_\_\_\_\_\_\_\_\_].

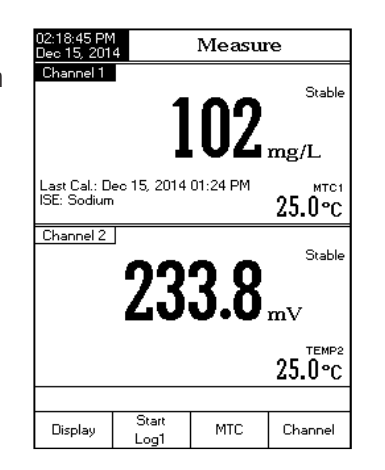

#### Software update

This function allows the user to update instrument software. In order to start the PC upgrade application, you need to select the proper baud rate, the software update package and start the update.

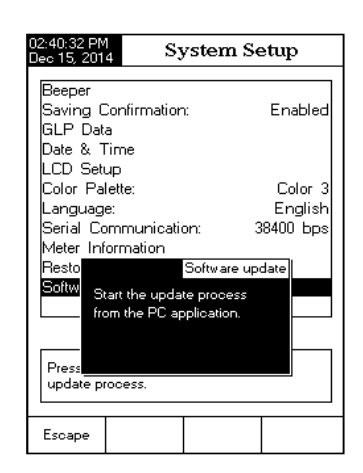

The **pH Setup** menu allows the user to set the parameters associated with pH measurement and calibration. These parameters can be set specifically for each channel (HI5222 only). The settings will be applied only to the active channel.

#### Accessing pH Setup

- Press MODE while in Measure mode and then
   PH to select pH range for the desired channel.
- Press SETUP and then Press SETUP and then Press Setup
   menu.

To access a **pH Setup** option:

- Use \_\_\_\_\_ or \_\_\_\_ to highlight the desired option.
- Press Select to access the selected option.

The following is a detailed description of the **pH Setup** option screens.

| 2:40:11 PM<br>ec 15, 201                          | 4              | pH Setu | ıp              |
|---------------------------------------------------|----------------|---------|-----------------|
| Channel 2                                         |                |         |                 |
| Profile                                           |                |         |                 |
| Tempera                                           | ture           |         |                 |
| Calibratio                                        | n              |         |                 |
| Sample I                                          | U<br>Ceiteaile |         | h da ali una    |
| Desting                                           | Uniteria:      |         | i⊻ieaium<br>Dit |
| Reading                                           | Mode:          |         | Direct          |
| Log                                               |                |         |                 |
| leonotenti                                        | al Point       |         | 7 000           |
| nH Beso                                           | ution:         |         | X XXX           |
| p                                                 | outor i.       |         |                 |
|                                                   |                |         |                 |
|                                                   |                |         |                 |
| Press (Select) to access the profiles<br>manager. |                |         |                 |
|                                                   |                |         |                 |
| Escape                                            | Select         |         | $  \nabla$      |

**SYSTEM SETUP** 

## pH SETUP

Profile

This option opens the **Profile** manager. Enabling **Profile** allows the user to Save. Load or Delete an application Profile. The Profile option allows the user to store up to ten separate profile applications (HI5222 - five profiles for each channel). Each Profile can be named and recalled at a moment's notice. A profile is a sensor setup complete with measurement units, logging and display preferences. calibration standards (Buffer or Standards including custom), setup of the Display screen for measurement (i.e. single, dual, graphing, GLP) and any other sensor configuration. Once saved, the exact same profile can be used at another time. This is a handy feature if the meter is used occasionally for additional applications because it

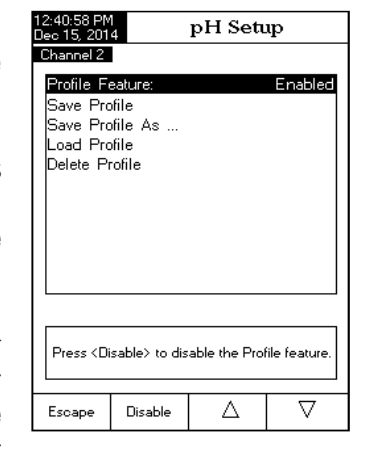

saves time in the setup of the meter and ensures that the same procedure will be used.

To save the measurement configuration for pH mode:

- Press Press Pres

The available options are:

Save Profile: save the current profile. Save Profile As...: save current profile using a specific name. Load Profile: load from available profiles. Delete Profile: delete a profile.

#### Save Current Profile

To save the current profile:

- Use  $\frown$  or  $\bigtriangledown$  to select Save Profile As...
- Press select . The Text Editor box will be displayed on the LCD.
- Enter the desired profile name by using [ ▷ ] and [ ▽ ] to highlight the desired character and then press [ select ] to add it to the text bar. It is also possible to delete the last character by positioning the cursor on the Backspace character() and pressing [ select ].
- Press Escape to return to the **Profile** options.
- Use Save Profile to save changes made to a presently used Profile. Changes will overwrite existing configurations.

The user temperature calibration menu can be accessed during meter startup by simultaneously pressing three keys as shown in the drawing below. Press the keys after the short beep is heard at the meter power on. Keep all three keys pressed until Temp. Calibration menu appears.

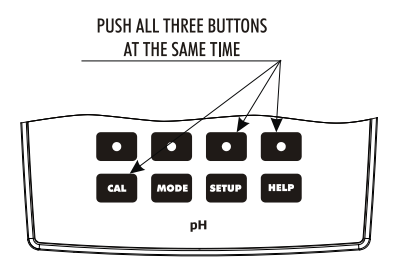

Note: The user temperature calibration is performed at three points: around 0 °C, 50 °C and 100 °C.

To perform the user temperature calibration:

- Select the desired temperature channel by pressing Channel (HI5222 only).
- Press Start User Calls
   Adjust the temperature preset value using or  $\bigtriangledown$  when necessary.
- Insert the temperature probe into the beaker with water 0° () tn
- Wait for measurement to stabilize and then press Accept to confirm the calibration point.
- Repeat the previous steps for 50 °C and 100 °C.
- Save the calibration.
- Press Escape to return to measure mode. Note: Press User Calib if you want to clear the temperature user calibration.

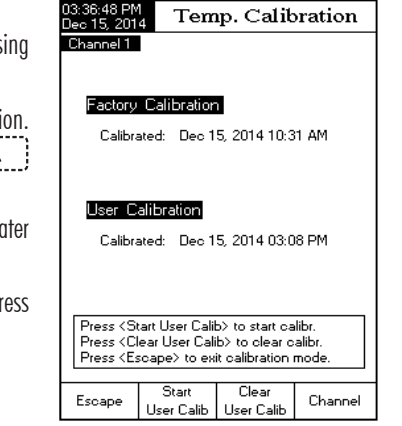

If developing a procedure: Before attempting Analyte Subtraction analysis, it is important to determine which sample volume, reactant volume and concentration, will produce the best results and the way the reagent will react with the measured ion on a molar basis (stoichiometric factor). As a general rule, the reactant should contain the measured ion so the sample addition will react with the ion and reduce the measured concentration of the sample. The change of the mV value, before and after the sample addition, should be at least 10 mV. Start with a small trial. For example: Measure 50 mL of reactant, add a magnetic stir bar and place on a stirrer, add ISA (consult ISE manual) and place ISE electrode tip into the sample. Put instrument in mV mode and record the observed mV. Using a micropipette, add a volume of the sample. Start by adding 500 µL at a time (for example). Watch the change in mV. When you have observed approximately a 10 mV change from the original value, calculate the total volume added. Adjust sample and standard volumes proportionally to standard volumes that can be measured with accuracy. Use volumetric pipettes for standard, ISA and sample addition.

• Press As then edit the procedure variables to the volumes determined in the prior step. Procedure:

- Press As to enter Analyte Subtraction mode.
- Volumetrically add reactant to a clean beaker. Add a magnetic stir bar and place on a stir plate. Stir standard. The method will prompt user to add ISA. Place ISE sensor tip into the solution and a mV value will show on the display.
- Press Continue to take the first mV reading.
- When the reading is stable, press Read to store the first mV reading. The second step of the method will be displayed on the LCD in which the user is notified to add the Sample Volume to the standard solution.
- Press Continue to take the second mV reading.
- When the reading is stable, press [Read] to store the second mV reading. The ISE measurement results will be displayed on the LCD.
- Press save to log the current results into an ISE Method Report. Press Direct Measure to return to ISE Measure mode. Press start AS to start another measurement. Rinse sensor between samples.
- Press Edit to modify the method parameters.
   Note: Press Escape at any time to stop the measurement and return to ISE Measure mode.

- Select Load Profile to select a profile to use from the list of saved profiles. Highlight the desired profile and press <a href="#select">Select</a>
- Select **Delete Profile** to remove a selected profile from the saved list. Highlight the profile and press Delete

#### Temperature

The temperature has a direct influence on pH. This option allows the user to choose the temperature source and units, as well as the desired manual temperature for manual temperature compensation mode.

#### Temperature Source (HI5222 only)

If using a temperature probe, Automatic Temperature Compensation will be performed relative to the displayed temperature, with the "ATC" indicator displayed on the LCD. For the HI5222, one temperature probe can be used for both measurement channels if desired. Select the source by selecting Manual, Channel 1 or Channel 2. If no temperature probe is detected, Manual Temperature Compensation will be performed, with the "MTC" indicator on the LCD.

#### **Temperature Unit**

The desired temperature unit can be chosen (Celsius, Fahrenheit or Kelvin degrees) and the meter will automatically make the conversion for the selected unit.

If no temperature probe is connected, the desired temperature can be set manually. The default setting is  $25.0 \,^{\circ}$ C. If the measured temperature is different, the value can be manually adjusted to obtain an accurate pH measurement.

To set one of the **Temperature** options:

- Press **SETUP** while in **pH Measure** mode.
- Press
   Press
- Use △ or ▽ to select the Temperature option.
- Press select and use △ or ▽ to highlight the desired **Temperature** option you wish to modify.
- Press <u>Select</u> and use △ or ▽ to highlight the desired option (for Temperature Source & Unit options) or use △ or ▽ to adjust the temperature value between the displayed limits (for Manual Temperature option).

| 12:42:28 PM<br>Dec 15, 201                | 1<br>4                                 | pH Sett                   | ւթ                                 |
|-------------------------------------------|----------------------------------------|---------------------------|------------------------------------|
| Channel 2                                 |                                        |                           |                                    |
| Tempera<br>Tempera<br>Manual <sup>-</sup> | ture Sourc<br>ture Unit:<br>Temperatur | e: D<br>Man<br>Cha<br>Cha | Channel 2<br>D<br>nnel 1<br>nnel 2 |
| Press <si<br>source.</si<br>              | elect> to cho                          | oose the temp             | berature                           |
| Escape                                    | Select                                 | Δ                         | $\nabla$                           |

Press select to confirm your selection (for Temperature Source & Unit options) or press Accept to save the current value (for Manual Temperature option). Otherwise, press selection (for Cancel operation.

#### Calibration

This option allows the user to setup desired buffers and calibration reminder.

#### **Buffer Entry Type**

Three settings are available for the pH buffers used for electrode calibration:

Automatic - the instrument automatically selects the closest buffer to the measured pH value from the predefined buffers chosen in the option Edit Buffer Group.

Semiautomatic - the instrument automatically selects the closest buffers to the measured pH value from all available buffers and you can choose the one used to be, from standard and custom buffers. Manual Selection - the desired pH buffer is manually selected from all available buffers (standard and custom).

12:42:50 PM Dec 15, 2014

Chappel 2

pH Setup

Manual

 $\nabla$ 

1st Cal. Point: Edit Custom Buffer Edit Buffer Group Calibration Reminder: Disco

Press <Select> to choose the entry mode of pH buffer.

Select

Escape

Δ

Set Reminder Period Clear Calibration

To set the **Buffer Entry Type**:

- Press **SETUP** while in **pH Measure** mode.
- Press pH setup
   Use △ or to select the Calibration option.
- Press select and use and use and use and use and use and use and use select to highlight the **Buffer Entry Type** option.
- Press select ] and use △ ] or ▽ ] to highlight the desired option.
- Press Select to confirm your selection or press Escape to cancel operation.

#### 1st Cal. Point

Two options are available for the 1st Cal. Point parameter: Point and Offset.

Point: A new buffer can be added to an existing calibration. The electrode slope will be reevaluated with the addition of this buffer (normal operation).

Offset: The new buffer calibration point can create a constant offset to all existing pH calibration data (existing calibration must have a minimum of two pH buffers).

• Press \_\_\_\_\_\_ then edit the procedure variables to the volumes determined in the prior step. Procedure:

- Press to enter Analyte Addition mode.
- Volumetrically add standard to a clean beaker. Add a magnetic stir bar and place on a stir plate. Stir standard. The method will prompt user to add ISA. Place ISE sensor tip into the solution and a mV value will show on the display.
- Press Continue to take the first mV reading.
- When the reading is stable, press Read
   to store the first mV reading. The second step of the method will be displayed on the LCD, in which the user is notified to add the Sample Volume to the standard solution. The method parameters are also displayed on the LCD.
- Press Continue to take the second mV reading.
- When the reading is stable, press Read to store the second mV reading. The ISE measurement results will be displayed on the LCD.
- Press [\_\_\_\_\_\_\_] to log the current results into an ISE Method Report. Press [\_\_\_\_\_\_\_\_] to return to ISE Measure mode.
- Press Start to start another measurement. Rinse ISE sensor between samples.
- Press Eait to modify the method parameters.
   Note: Press Escape at any time to stop the measurement and return to ISE Measure mode.

#### **ANALYTE SUBTRACTION**

To measure the concentration of a sample using Analyte Subtraction method:

- Press MODE and then (ISE) to select ISE Measure mode for the selected channel.
- Select the Analyte Subtraction method (see ISE Setup  $\rightarrow$  Reading Mode).
- Prior to starting an AS procedure, the ISE sensor must be calibrated with a minimum of two standards containing ISA. The slope of the electrode will be used in all calculations involved in AS
- If following an established procedure: Press \_\_\_\_\_\_ then edit the method variables and follow the procedure below.
- Press Edit to set the method parameters. Press Next / Previous to select next/previous parameter to edit, then press Edit and use △ or ▽ to set the desired parameter value. Press Accept to save the modified value and then press Escape to exit method parameters edit menu.

- When the reading is stable, press Read to store the second mV reading. The ISE measurement results will be displayed on the LCD.
- Press save to log the current results into an ISE Method Report. Press Direct Measure to return to ISE Measure mode. Press Start to start another measurement. Rinse ISE sensor between samples.
- Press [\_\_\_\_\_\_\_, to modify parameters.
   Note: Press [\_\_\_\_\_\_\_ at any time to stop the measurement and return to ISE Measure mode.

#### **ANALYTE ADDITION**

To measure the concentration of a sample using Analyte Addition method:

- Press MODE and then is to select ISE Measure mode for the selected channel.
- Select the Analyte Addition method (see ISE Setup  $\rightarrow$  Reading Mode).
- Prior to starting an AA procedure, the ISE sensor must be calibrated with a minimum of two standards containing ISA. The slope of the electrode will be used in all calculations involved in AA.
- the procedure below.
- Press Edit to set the method parameters. Press Next / Previous to select next/previous parameter to edit, then press Edit and use △ or ▽ to set the desired parameter value. Press Accept to save the modified value and then press Escape to exit method parameters edit menu.
- If developing a procedure: Before attempting Analyte Addition analysis, it is important to determine which standard volume, concentration and sample size will produce the best results. As a general rule, the standard must be less concentrated than the sample so the addition of sample will increase the total ion content of the solution from the beaker and change the mV value by at least 10 mV. For a positively charged ion (i.e. Sodium), the AA increases the mV. For a negatively charged ion (i.e. Sulfide, Fluoride, Chloride), the AA should decrease the mV. Start with a small trial. For example: Measure 50 mL of standard, add a magnetic stir bar and place on a stirrer, add ISA (consult ISE manual) and place ISE electrode tip into the sample. Put instrument in mV mode and record the observed mV. Using a micropipette, add a volume of the sample. Start by adding 500  $\mu$ L at a time (for example). Watch the change in mV. When you have observed approximately a 10 mV change from the original standard, calculate the total volume added. Adjust sample and standard volumes proportionally to standard volumes that can be measured with accuracy. Use volumetric pipettes for standard, ISA and sample addition.

To set the 1st Cal. Point:

- Press SETUP while in pH Measure mode.
- Press pH setup
- Use  $\bigtriangleup$  or  $\bigtriangledown$  to select the Calibration option.
- Press select and use △ or ▽ to highlight the 1st Cal. Point option.
- Press Point / Offset as desired.
  Press Escape to return to previous menu.

| 2:43:15 PM pH Setup                                                             |                                                                          |              |                  |
|---------------------------------------------------------------------------------|--------------------------------------------------------------------------|--------------|------------------|
| Channel 2                                                                       |                                                                          |              |                  |
| Buffer Er                                                                       | ntry Type:                                                               | Manual       | Selection        |
| 1st Lai.<br>Edit Cus<br>Edit Buff<br>Calibratio<br>Set Rem<br>Clear Ca          | Fornt:<br>tom Buffers<br>er Group<br>n Reminde<br>nder Perio<br>ibration | s<br>r:<br>d | Homi<br>Disabled |
|                                                                                 |                                                                          |              |                  |
| Press < Offset> to set the function of the<br>next first pH calibration buffer. |                                                                          |              |                  |
| Escape                                                                          | Offset                                                                   | Δ            |                  |

#### Edit Custom Buffers

If special custom pH buffers are required during calibration, the Edit Custom Buffers option is available. Up to five pH custom buffers can be added. If a custom buffer is used, the user must verify it's value at temperature of calibration.

To edit/set the Custom Buffers:

- Press **SETUP** while in **pH Measure** mode.
- Press setup
  Use △ or ▽ to select the Calibration option.
- Press select and use  $\bigtriangleup$  or  $\bigtriangledown$  to highlight the Edit Custom Buffers option.
- For a previous set value, press (Invalidate Buffer
   Buffer
   to set the custom buffer value to "----" if desired and confirm the setting by pressing 
   Yes
   to otherwise press
   Edit Buffer
   to edit the selected custom
   buffer.
- While in edit custom buffer menu press [Reset] to set the custom buffer value to 7.000 pH and then use  $\bigtriangleup$  or  $\bigtriangledown$  to set the desired custom buffer value.

| 12:43:33 PM<br>Dec 15, 201    | 4 Cu                              | stom Bı        | uffers |  |
|-------------------------------|-----------------------------------|----------------|--------|--|
| Channel 2                     |                                   |                |        |  |
| Cust                          | ]<br>]                            |                |        |  |
| Cust                          | J                                 |                |        |  |
| Cust                          | Cust<br>                          |                |        |  |
| Cust                          | ]                                 |                |        |  |
| Press <ne<br>custom b</ne<br> | ext Buffer> to<br>uffer for edit. | ) choose the   | next   |  |
| Escape                        | Next<br>Buffer                    | Edit<br>Buffer |        |  |
|                               |                                   |                |        |  |

- Press Escape to exit custom buffer edit menu. If the Saving Confirmation is enabled, press  $\underbrace{[Ves]}_{Ves}$  to accept the modified option,  $\underbrace{[No]}_{No}$  to escape without saving or  $\underbrace{[Cancel]}_{Cancel}$  to return to the editing mode. Otherwise, the modified option is saved automatically.
- Use Next Buffer key to select the next custom buffer to be set or press Escape to return to Calibration options.

#### Edit Buffer Group

Accessing this option, the user can edit the desired group of five pH buffers for automatic buffer recognition (Automatic Buffer Entry Type). If the **Buffer Group** already contains five pH buffers, at least one pH buffer has to be removed in order to add another buffer.

To edit/set the **Buffer Group**:

- Press **SETUP** while in **pH Measure** mode.
- Press
   Press
   Press
   Press
   Press
   Press
   Press
   Press
   Press
   Press
   Press
   Press
   Press
   Press
   Press
   Press
   Press
   Press
   Press
   Press
   Press
   Press
   Press
   Press
   Press
   Press
   Press
   Press
   Press
   Press
   Press
   Press
   Press
   Press
   Press
   Press
   Press
   Press
   Press
   Press
   Press
   Press
   Press
   Press
   Press
   Press
   Press
   Press
   Press
   Press
   Press
   Press
   Press
   Press
   Press
   Press
   Press
   Press
   Press
   Press
   Press
   Press
   Press
   Press
   Press
   Press
   Press
   Press
   Press
   Press
   Press
   Press
   Press
   Press
   Press
   Press
   Press
   Press
   Press
   Press
   Press
   Press
   Press
   Press
   Press
   Press
   Press
   Press
   Press
   Press
   Press
   Press
   Press
   Press
   Press
   Press
   Press
   Press
   Press
   Press
   Press
   Press
   Press
   Press
   Press
   Press
   Press
   Press
   Press
   Press
   Press
   Press
   Press
   Press
   Press
   Press
   Press
   Press
   Press
   Press
   Press
   Press
   Press
   Press
   Press
   Press
   Press
   Press
   Press
   Press
   Press
   Press
   Press
   Press
   Press
   Press
   Press
   Press
   Press
   Press
   Press
   Press
   Press
   Press
   Press
   Press
   Press
   Press
   Press
   Press
   Press
   Press
   Press
   Press
   Press
   Press
   Press
   Press
   Press
   Press
   Press
   Press
   Press
   Press
   Press
   Press
   Press
   Press
   Press
   Press
   Press
   Press
   Press
   Press
   Press
   Press
   Press
   Press
   Press
   Press
   Press
   Press
   Press
   Press
   Press
   Press
   Press
   Press
   Press
   Press
   Press
   Press
   Press
   Press
   Press
   Press
   Press
   Press
   Press
   Press
   Press
   Press
   Press
   Press
   P
- Use △ or ▽ to select the Calibration option.
  Press Select and use △ or ▽ to highlight the Edit Buffer Group option.
- Press select and use  $\bigcirc$  and  $\bigcirc$  to choose the pH buffer to be included in the buffer group
- Press Add or Remove to add/remove the selected pH buffer to/from the buffer group.
   Press Escape to return to Calibration options and to save the changes.

#### **Calibration Reminder**

This option allows the user to select a calibration reminder schedule if desired. Three options are available for the calibration reminder: Daily, Periodic or Disabled.

To set the Calibration Reminder:

- Press **SETUP** while in **pH Measure** mode.
- Press
   Press
   Press
   Press
   Press
   Press
   Press
   Press
   Press
   Press
   Press
   Press
   Press
   Press
   Press
   Press
   Press
   Press
   Press
   Press
   Press
   Press
   Press
   Press
   Press
   Press
   Press
   Press
   Press
   Press
   Press
   Press
   Press
   Press
   Press
   Press
   Press
   Press
   Press
   Press
   Press
   Press
   Press
   Press
   Press
   Press
   Press
   Press
   Press
   Press
   Press
   Press
   Press
   Press
   Press
   Press
   Press
   Press
   Press
   Press
   Press
   Press
   Press
   Press
   Press
   Press
   Press
   Press
   Press
   Press
   Press
   Press
   Press
   Press
   Press
   Press
   Press
   Press
   Press
   Press
   Press
   Press
   Press
   Press
   Press
   Press
   Press
   Press
   Press
   Press
   Press
   Press
   Press
   Press
   Press
   Press
   Press
   Press
   Press
   Press
   Press
   Press
   Press
   Press
   Press
   Press
   Press
   Press
   Press
   Press
   Press
   Press
   Press
   Press
   Press
   Press
   Press
   Press
   Press
   Press
   Press
   Press
   Press
   Press
   Press
   Press
   Press
   Press
   Press
   Press
   Press
   Press
   Press
   Press
   Press
   Press
   Press
   Press
   Press
   Press
   Press
   Press
   Press
   Press
   Press
   Press
   Press
   Press
   Press
   Press
   Press
   Press
   Press
   Press
   Press
   Press
   Press
   Press
   Press
   Press
   Press
   Press
   Press
   Press
   Press
   Press
   Press
   Press
   Press
   Press
   Press
   Press
   Press
   Press
   Press
   Press
   Press
   Press
   Press
   Press
   Press
   Press
   Press
   Press
   Press
   Press
   Press
   Press
   Press
   Press
   Press
   Press
   Press
   Press
   Press
   Press
   Press
   Press
   Press
   Press
   Press
   Press
   Press
   Press
   P
- Use  $\bigcirc$  or  $\bigtriangledown$  to select the Calibration option.

| eo 15, 2014                                                                                                    | рп зешр                                                                     |
|----------------------------------------------------------------------------------------------------|-----------------------------------------------------------------------------|
| kennel 2<br>Buffer Entry Type:<br>Ist Cal. Point<br>Edit Dustom Buffers<br>Edit Buffer Group<br>Calibration Reminder<br>Set Reminder Perio<br>Clear Calibration | Manual Selection<br>Point<br>r: Disabled<br>d Daily<br>Periodic<br>Disabled |
| Press <select> and ar<br/>or disable this feature.</select>                                                                                                    | rows to schedule                                                            |

Select

Escape

 $\nabla$ 

Δ

- If following an established procedure: Press then edit the method variables and follow the procedure below.
- Press Edit to set the method parameters. Press Next / Previous to select next/previous parameter to edit, then press Edit and use △ or ▽ to set the desired parameter value. Press Accept to save the modified value and then press Escape to exit method parameters edit menu.
- If developing a procedure: Before attempting Known Subtraction analysis it is important to determine what sample volume, standard reactant concentration and standard volume will produce the best results and the way the reagent will react with the measured ion on a molar basis (stoichiometric factor). As a general rule, the addition of standard should change the mV value of the sample by 15-20 mV.

For a positively charged ion (i.e. Calcium), the reactant addition should decrease the mV. For a negatively charaed ion (i.e. Sulfide, Fluoride, Chloride), the reactant addition should increase the mV. Start with a small trial. For example: Measure 50 mL of sample, add a magnetic stir bar, place on a stirrer, add ISA (consult ISE manual) and place ISE electrode tip in to the sample. Put instrument in mV mode and record the observed mV. Using a micropipette, add a volume of the reactant standard. Start by adding 500  $\mu$ L at a time (for example). Watch the change in mV. When you have observed approximately a 15 mV change from the original sample, calculate the total volume added. Adjust sample and standard volumes proportionally to standard volumes that can be measured with accuracy. Use volumetric pipettes for standard, ISA and reagent addition.

- Press [KS] then edit the procedure variables to the volumes determined in the prior step. Procedure:
- Press Ks to enter Known Subtraction mode.
- Volumetrically add sample to a clean beaker. Add a magnetic stir bar and place on a stir plate. Stir sample. The method will prompt user to add ISA. Place ISE sensor tip into the solution and a mV value will show on the display.
- Press Continue to take the first mV reading.
- When the reading is stable, press Read to store the first mV reading. The second step of the method will be displayed on the LCD in which the user is notified to add the volume of reagent to the sample.
- Press Continue to take the second mV reading.

12:44:01 PM Dec 15, 2014 Channel 2 Buffer Group Hanna Hanna Hanna Hanna Hanna Hanna 1.673 Hanna Hanna Hanna 3.177 10.010 12.450 Buffer Group Press <Add>/<Remove> to add/remove the current buffer to/from buffer group. Escape  $\triangleright$  $\nabla$ Add

Start by adding 500  $\mu$ L at a time (for example). Watch the change in mV. When you have observed approximately a 15 mV change from the original sample, calculate the total volume added. Adjust sample and standard volumes proportionally to standard volumes that can be measured with accuracy. Use volumetric pipettes for standard, ISA and sample addition.

• Press KA: Edit the procedure variables to the volumes determined in the prior step.

#### Procedure:

- Press KA to enter Known Addition mode.
- Volumetrically add sample to a clean beaker. Add a magnetic stir bar and place on a stir plate. Stir sample. The method will prompt user to add ISA. Place ISE sensor tip into the solution and a mV value will show on the display.
- Press Continue to take the first mV reading.
  When the reading is stable, press Read to store the first mV reading. The second step of the method will be displayed on the LCD in which the user is notified to add the Volume of Standard to the sample.
- Press Continue to take the second mV reading.
  When the reading is stable, press Read to store the second mV reading. The ISE measurement results will be displayed on the LCD.
- Press save to log the current results into a ISE Method Report. Press Direct Measure mode. Press start KA samples. Rinse ISE sample between samples.
- Press to modify the method parameters. Note: Press Escape at any time to stop the measurement and return to ISE Measure mode.

#### KNOWN SUBTRACTION

- To measure the concentration of a sample using the Known Subtraction method:
- Press MODE and then [\_\_\_\_\_] to select ISE Measure mode for the selected channel.
   Select the Known Subtraction method (see ISE Setup → Reading Mode).
- Prior to starting a KS procedure, the ISE sensor must be calibrated with a minimum of two standards containing ISA. The slope of the electrode will be used in all calculations involved in KS.
- 01:28:39 PM Dec 15, 2014 Channel 1 ISE Results 102 mg/L Sample ID: Calculated Slope 98.2 % Reading 1: 244.5 mV Reading 2: 244.5 mV Sample Volume 100.000 mL Reagent Volume: 10.000 mL ISA Volume: 2.000 mL Reagent Conc.: 100 mg/L Press < Direct Measure> to return in main measurement panel. Press <Save> to log the current results Direct Start Save Edit Measure KA

Press Select and use △ or ▽ to highlight the Calibration Reminder option.
 Press Select and use △ or ▽ to highlight the desired option.
 Press Select to confirm your selection or press Escape to cancel operation.

12:44:41 PM Dec 15, 2014

Escape

Channel 2

davs

nn

Periodic Reminder

minutes

00

Previous

Enter the time period that must be

passed since the last calibration befor the time reminder will appear

hours

01

Press (Escape) to exit to previous screen Press <Edit> to edit the focused entry.

Press (Next) or (Previous) to select entry.

Nest

#### Set Reminder Period

Schedule the calibration reminder timing with this option (verify Daily or Periodic is set for Calibration Reminder). If a **Daily reminder** is desired, set the time of day you wish the reminder to occur.

If a **Periodic reminder** is desired, schedule time in days, hours and/or minutes after the last calibration for the reminder to occur.

To set the **Reminder Period**:

- Press **SETUP** while in **pH Measure** mode.
- Press
   Press
   pH
   setup
- Use  $\frown$  or  $\bigtriangledown$  to select the Calibration option.

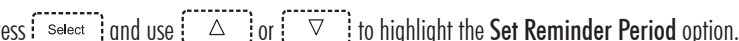

- Press Select and use △ or ▽ to highlight the Set Reminder Period option.
   Press Select and use ∧ ext / Previous to select next/previous entry to be edited.
   Press Edit and use △ or ▽ to set the desired value, then press Accept to save the value of C = 1 the modified value.
- Press Escape to return to the Calibration options. If the Saving Confirmation is enabled, press to the editing mode. Otherwise, the modified option is saved automatically.

#### **Clear Calibration**

This feature deletes the pH electrode calibration for the attached electrode and channel (HI5222). A default meter calibration will replace the actual electrode calibration until a new electrode calibration is made.

# ISE **MEASUREMENT (HI5222 only)**

#### To clear Calibration:

- Press SETUP while in pH Measure mode.
- Press pH Setup

pH SETUP

- Use  $\frown$  or  $\bigtriangledown$  to select the Calibration option.
- Press select ] and use △ ] or to highlight the Clear Calibration option.
- Press select to clear calibration. A pop-up menu will be displayed asking for confirmation (when a calibration is available).
- Press  $\underbrace{}_{Yes}$  to confirm or press  $\underbrace{}_{No}$  to escape without saving and return to the Calibration options.

#### Sample ID

This option allows the user to assign an identification number/name. Two Sample ID options are available: ID Increment and Edit Sample ID.

#### **ID** Increment

Two choices are available for the sample ID:

None - the sample ID will be fixed and it can be set alphanumeric (see Edit Sample ID).

Automatic - the sample ID will automatically increment by one for each new log lot.

#### To set the **ID Increment** mode:

- Press **SETUP** while in **pH Measure** mode.
- Press pH Setup
- $\triangle$  or  $\bigtriangledown$  to select the **Sample ID** option. • Use
- Press Select and use △ or ▽ to highlight the ID Increment option.
   Press None / Automatic as desired.
   Press Escape to return to previous menu.

| Dec 15, 201                                       | 4 .                                  | рп зец  | ւթ                 |  |
|---------------------------------------------------|--------------------------------------|---------|--------------------|--|
| Channel 2                                         |                                      |         |                    |  |
| Buffer Er<br>1st Cal. I<br>Edit Cus               | ntry Type:<br>Point:<br>tom Buffers  | Manual  | Selection<br>Point |  |
| Calibratio<br>Set Remi                            | er Group<br>n Reminde<br>inder Perio | r:<br>H | Periodic           |  |
| ulear Lai                                         | ibratión                             |         |                    |  |
|                                                   |                                      |         |                    |  |
|                                                   |                                      |         |                    |  |
|                                                   |                                      |         |                    |  |
| Press <select> to clear the calibration.</select> |                                      |         |                    |  |
| Escape                                            | Select                               | Δ       | $\nabla$           |  |
| i                                                 |                                      |         |                    |  |
|                                                   |                                      |         |                    |  |

110.4

12-44-53 PM

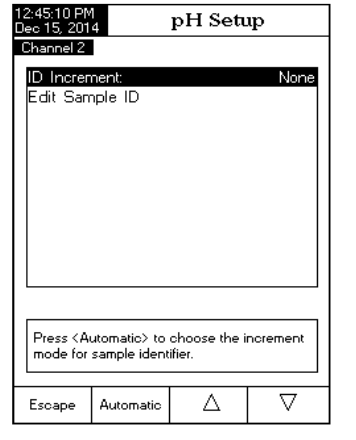

• To return to normal Measure mode press Continuous Reading Note: If the reading is out of range, "-" will be displayed on the LCD.

01:27:38 PM Dec 15, 2014

Channel 1

ample Vol

ISA Vol.

Std. Vol.

Std. Conc.

Escape

then press <Continue>

Edit

#### **KNOWN ADDITION**

To measure the concentration of a sample using the Known Addition incremental method:

- Press MODE and then [15E] to select ISE Measure mode for the selected channel.
- · Select the Known Addition method (see ISE Setup for details).
- Prior to starting a KA procedure, the ISE sensor must be calibrated with a minimum of two standards containing ISA. The slope of the electrode will be used in all calculations involved in KA
- If following an established procedure: Press Edit the method variables and follow the procedure below.
- Press Edit to set the method parameters. Press Accept to save the modified value and then press Escape to exit method parameters edit menu.
- If developing a procedure: Before attempting Known Addition analysis it is important to determine what sample volume, standard concentration and standard volume will produce the best results. As a general rule. the addition of standard should change the mV value

of the sample by 15 - 20 mV. For a positively charged ion (i.e. Sodium, Potassium, Calcium), the standard addition should increase the mV. For a negatively charged ion (i.e. Sulfide, Fluoride, Chloride), the standard addition should decrease the mV. Start with a small trial. For example: Measure 50 mL of sample, add a magnetic stir bar, place on a stirrer, add ISA (consult ISE manual) and place ISE electrode tip into the sample. Put instrument in mV mode and record the observed mV. Using a micropipette, add a volume of the highest ISE standard available (i.e. 0.1M or 1000 ppm).

| Dec 15, 2014                                                                                                |                                       | own A                                | ddition                                         |
|----------------------------------------------------------------------------------------------------|---------------------------------------|--------------------------------------|-------------------------------------------------|
| Channel 1                                                                                                   | 244.                                  | .5 "                                 | Stable<br>TEMP1<br>25.0 °C                      |
|                                                                                                    | First<br>First R<br>Secon<br>Second   | Step<br>eading<br>nd Step<br>Reading |                                                 |
| Sample Vo<br>ISA Buffer<br>Reagent V<br>Reagent C                                                           | olume:<br>Vol. :<br>/olume:<br>/onc.: |                                      | 100.000 mL<br>2.000 mL<br>10.000 mL<br>100 mg/L |
| Add 2.000 mL ISA to 100.000 mL<br>of Sample and immerse the electrode,<br>then press <continue>.</continue> |                                       |                                      |                                                 |
| Escape                                                                                                    | Continue                              | Edit                                 |                                                 |

Make sure the instrument and ISE sensor have been calibrated before making ISE measurements. When using one of the incremental methods for measurement, at least a two point ISE calibration must be performed to establish the electrode slope.

For accurate measurements, add the appropriate **ISA** (Ionic Strength Adjuster) to both samples and standards. Consult ISE manual for sensor preparation details.

01:26:03 PM Dec 15, 2014

Channel 1

Display

Measure

**103**<sub>mg/L</sub>

MTC

Last Cal.: Dec 15, 2014 01:24 PM ISE: Sodium Stable

25.0°c

Channel

#### DIRECT MEASUREMENT

To measure the concentration of a sample using the Direct reading mode:

- Press MODE and then iss to select ISE Measure mode for the selected channel.
- Select the Direct reading mode (see ISE Setup for details).
- Add ISA to the sample solution.
- Submerge the Ion Selective Electrode tip and the temperature probe approximately 2 cm (1") into the sample. Allow time for the electrode to stabilize.
- The measured concentration value will be displayed on the LCD in the selected units.

Note: If the reading is out of range, "-" will be displayed on the LCD.

#### DIRECT/AUTOHOLD MEASUREMENT

To measure the concentration of a sample using the Direct/AutoHold reading mode:

- Press MODE and then ise to select ISE Measure mode for the selected channel.
- Select the Direct/AutoHold reading mode (see ISE Setup for details).
- Add ISA to the sample solution.
- Dip the Ion Selective Electrode tip and the temperature probe approximately 2 cm (1") into the sample to be tested.
- The measured concentration value will be displayed on the LCD. Press Automotion will blink on the LCD until the stability criterion is reached. The concentration value will be frozen on the LCD, along with "AutoHold" indicator.

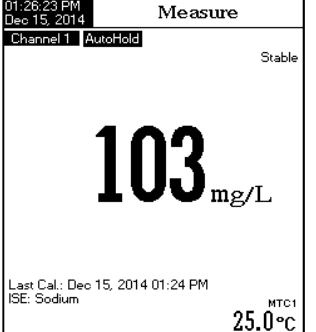

Continuous Reading

Channel

Start

Log

Display

#### Edit Sample ID

This option allows the user to edit the sample ID. Note: The ID Increment mode must be set to None, to use this feature.

To edit the Sample ID:

- Press **SETUP** while in **pH Measure** mode.
- Press pH .
- Use △ or ▽ to select the Sample ID option.
- Press select and use  $\triangle$  or  $\bigtriangledown$  to highlight the Edit Sample ID option.
- Press select to confirm your selection.

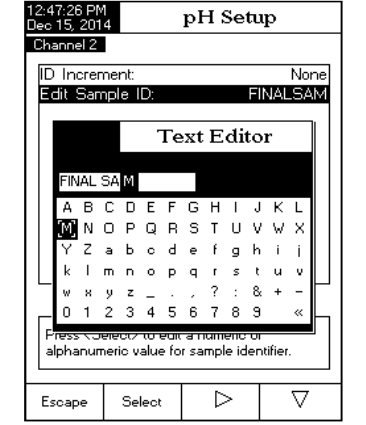

If the selected increment is None, the Text Editor menu will be displayed on the LCD, allowing you to enter the desired sample number/name by accepting the highlighted character which is added in the text bar, using select. The provide the text bar, using select is the desired character.

 It is also possible to delete the last character; position the cursor on the Backspace character and press

 Select

 .

 • Press
 Escape

 to return to Sample ID options. If the

Press Escape to return to Sample ID options. If the Saving Confirmation is enabled, press Yes to accept the modified option, No to escape without saving or Cancel to return to the editing mode.

Otherwise, the modified options are saved automatically.

- If the selected increment mode is Automatic, the desired sample ID value can be set using [\_\_\_\_] or [\_\_\_]
- Press Accept to save the current value or press
   Escape to cancel operation.

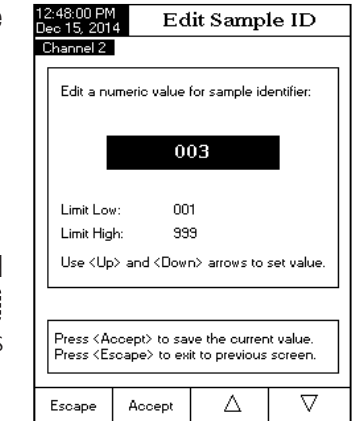

## **pH SETUP**

## pH SETUP

#### **Stability Criteria**

This option allows the user to select the signal stability criterion for the measured parameter (pH, mV. ISE):

Fast - this setting will give faster results with less accuracy.

Medium - this setting will give medium speed results with medium accuracy. Accurate - this setting will give slower results with high accuracy.

To set the **Stability Criteria**:

- Press **SETUP** while in **pH Measure** mode.
- Press
   Press
   Press
   Press
   Press
   Press
   Press
   Press
   Press
   Press
   Press
   Press
   Press
   Press
   Press
   Press
   Press
   Press
   Press
   Press
   Press
   Press
   Press
   Press
   Press
   Press
   Press
   Press
   Press
   Press
   Press
   Press
   Press
   Press
   Press
   Press
   Press
   Press
   Press
   Press
   Press
   Press
   Press
   Press
   Press
   Press
   Press
   Press
   Press
   Press
   Press
   Press
   Press
   Press
   Press
   Press
   Press
   Press
   Press
   Press
   Press
   Press
   Press
   Press
   Press
   Press
   Press
   Press
   Press
   Press
   Press
   Press
   Press
   Press
   Press
   Press
   Press
   Press
   Press
   Press
   Press
   Press
   Press
   Press
   Press
   Press
   Press
   Press
   Press
   Press
   Press
   Press
   Press
   Press
   Press
   Press
   Press
   Press
   Press
   Press
   Press
   Press
   Press
   Press
   Press
   Press
   Press
   Press
   Press
   Press
   Press
   Press
   Press
   Press
   Press
   Press
   Press
   Press
   Press
   Press
   Press
   Press
   Press
   Press
   Press
   Press
   Press
   Press
   Press
   Press
   Press
   Press
   Press
   Press
   Press
   Press
   Press
   Press
   Press
   Press
   Press
   Press
   Press
   Press
   Press
   Press
   Press
   Press
   Press
   Press
   Press
   Press
   Press
   Press
   Press
   Press
   Press
   Press
   Press
   Press
   Press
   Press
   Press
   Press
   Press
   Press
   Press
   Press
   Press
   Press
   Press
   Press
   Press
   Press
   Press
   Press
   Press
   Press
   Press
   Press
   Press
   Press
   Press
   Press
   Press
   Press
   Press
   Press
   Press
   Press
   Press
   Press
   Press
   Press
   Press
   Press
   Press
   Press
   Press
   Press
   Press
   Press
   Press
   Press
   P
- Use  $\frown$  or  $\bigtriangledown$  to select the Stability Criteria option.
- Press select and use  $\bigtriangleup$  or  $\bigtriangledown$  to highlight the desired option.
- Press Select to confirm your selection or press Escape to concel operation.

| 12:48:20 PM<br>Dec 15, 201                                                                                          | 4                                                       | pH Setı                | ւթ                                           |
|----------------------------------------------------------------------------------------------------|---------------------------------------------------------|------------------------|----------------------------------------------|
| Channel 2                                                                                                    |                                                         |                        |                                              |
| Profile<br>Tempera<br>Calibratic<br>Sample I<br><b>Stability</b><br>Reading<br>Log<br>Alarm<br>Isopotent<br>PH Reso | ture<br>D<br>Diteria:<br>Mode:<br>ial Point:<br>lution: | Fa<br>M<br>Ac          | Medium<br>ist t<br>edium<br>courate<br>X.XXX |
| Press <s<br>criteria du</s<br>                                                                                      | elect> to cho<br>wing measure                           | ose the stab<br>ement. | ility                                        |
| Escape                                                                                                    | Select                                                  | Δ                      | $\nabla$                                     |

12-48-20 PM

#### **Reading Mode**

This option allows the user to select between Direct and

Direct/AutoHold pH reading mode. If choosing the AutoHold option, the current reading can be frozen on the LCD when AutoHold is pressed and the stability criterion is reached.

#### To set the **Reading Mode**:

- Press **SETUP** while in **pH Measure** mode.
- Press
   Press
   Press
   Press
   Press
   Press
   Press
   Press
   Press
   Press
   Press
   Press
   Press
   Press
   Press
   Press
   Press
   Press
   Press
   Press
   Press
   Press
   Press
   Press
   Press
   Press
   Press
   Press
   Press
   Press
   Press
   Press
   Press
   Press
   Press
   Press
   Press
   Press
   Press
   Press
   Press
   Press
   Press
   Press
   Press
   Press
   Press
   Press
   Press
   Press
   Press
   Press
   Press
   Press
   Press
   Press
   Press
   Press
   Press
   Press
   Press
   Press
   Press
   Press
   Press
   Press
   Press
   Press
   Press
   Press
   Press
   Press
   Press
   Press
   Press
   Press
   Press
   Press
   Press
   Press
   Press
   Press
   Press
   Press
   Press
   Press
   Press
   Press
   Press
   Press
   Press
   Press
   Press
   Press
   Press
   Press
   Press
   Press
   Press
   Press
   Press
   Press
   Press
   Press
   Press
   Press
   Press
   Press
   Press
   Press
   Press
   Press
   Press
   Press
   Press
   Press
   Press
   Press
   Press
   Press
   Press
   Press
   Press
   Press
   Press
   Press
   Press
   Press
   Press
   Press
   Press
   Press
   Press
   Press
   Press
   Press
   Press
   Press
   Press
   Press
   Press
   Press
   Press
   Press
   Press
   Press
   Press
   Press
   Press
   Press
   Press
   Press
   Press
   Press
   Press
   Press
   Press
   Press
   Press
   Press
   Press
   Press
   Press
   Press
   Press
   Press
   Press
   Press
   Press
   Press
   Press
   Press
   Press
   Press
   Press
   Press
   Press
   Press
   Press
   Press
   Press
   Press
   Press
   Press
   Press
   Press
   Press
   Press
   Press
   Press
   Press
   Press
   Press
   Press
   Press
   Press
   Press
   Press
   Press
   Press
   Press
   Press
   Press
   Press
   P
- Use  $\bigcirc$  or  $\bigcirc$  to select the **Reading Mode** option.
- Press Direct / (AutoHold to select Direct / AutoHold option as desired.
- Press Escape to cancel operation.

| 11:52:22 AM<br>Dec 15, 201 | 1<br>4               | pH Setu      | ւթ        |
|----------------------------|----------------------|--------------|-----------|
| Channel 2                  |                      |              |           |
| Profile                    |                      |              |           |
| Tempera                    | ture                 |              |           |
| Calibratio                 | n                    |              |           |
| Sample I                   | D                    |              |           |
| Stability                  | Criteria:            |              | Medium    |
| Reading                    | Mode:                |              | Direct    |
| Log                        |                      |              |           |
| Alarm                      | al Datab             |              | 7 000 -11 |
|                            | lai Foinc<br>Iution: |              |           |
| ph nesu                    | iution.              |              |           |
|                            |                      |              |           |
|                            |                      |              |           |
| Pross ( A                  | iteHold\ to a        | hoose the re | ading     |
| mode for measurements.     |                      |              |           |
|                            |                      |              |           |
| Escape                     | AutoHold             | Δ            | $\nabla$  |

Press [Remove] to delete the selected calibrated point and then press [Accept] to update calibration with the new standard solution

If the isopotential point of the electrode is unknown. the ISE calibration and measurements can be performed without temperature compensation (see ISE Setup, Temperature option for details).

When in MTC mode, after selecting a standard press SETUP, a pop-up menu will be displayed on the LCD in which the concentration and the temperature 

 value can be adjusted by pressing
 Edit
 and then

 □ □
 or
 □
 keys. Press
 Accept
 to save

 the modified value and then
 Next
 /
 Previous

 to select next/previous value to be adjusted. MTC value will have no effect on measurement but will be included on log data.

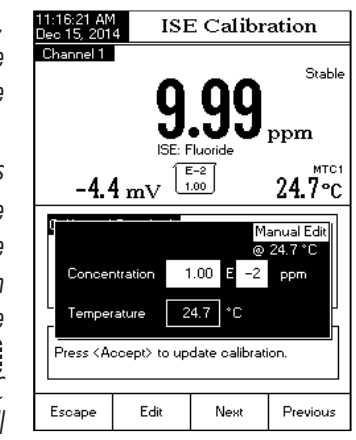

#### CALIBRATION MESSAGES

- Wrong standard solution. Check the standard solution: this message appears when the difference between the reading and the value of the selected standard solution concentration is significant. If this message is displayed, check if you have selected the appropriate calibration standard.
- Standard to close. Check the standard or clear calibration: this message appears when the difference between current ISE standard and the already calibrated standard is too low.
- Slope to low/high. Check the standard solution. Recalibrate using fresh standards.
- Difference between standards temperature is too high. Press Accept to update calibration or clear old calibration

The group of calibration standards is set under ISE Setup  $\rightarrow$  Calibration. Select standards that are in the measurement range of the samples.

To calibrate the instrument:

ISE CALIBRATION (HI5222 only)

• Press CAL ]. If the instrument was calibrated before and calibration was not cleared, the old calibration can be cleared by pressing Clear After 10 seconds, Clear will no longer be available.

Note: It is very important to clear calibration history when a new electrode is used because most errors and warning messages that appear during calibration depend on calibration history.

- Add ISA to both standard solutions and samples.
- Immerse the Ion Selective Electrode and the temperature probe approximately 2 cm (1") into the less concentrated standard solution and stir aently.
- Select the appropriate standard solution concentration with Standard or Previous . For All Standards manual entry mode, the standard concentration can be selected from a list containing all the predefined and custom standards. For Group Standard manual entry mode the standard concentration can be selected from the predefined aroup of standards. Press Accept to calibrate the electrode in the standard.

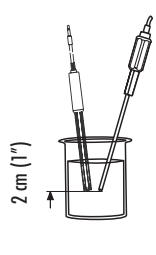

Note: To adjust standard value: Press SETUP). A pop-up menu will be displayed on the LCD in which the concentration value can be adjusted using  $\bigtriangleup$  or  $\bigtriangledown$ . Press to save the new concentration value.

• The "Please wait..." message will appear on the LCD for 10 seconds. Remove ISE from first standard, rinse tip and immerse the lon selective electrode and the temperature probe into the next standard solution and follow the above procedure or press Escape to exit calibration.

Notes: The new added calibration point will replace an old one if the difference between them is less than 20 % of the standard solution.

If the existing stored calibration is full (five calibration points), a pop-up menu will be displayed on the LCD in which you can select with  $\lhd$  or  $\triangleright$ the standard solution you want to replace with the current one.

| 11:14:34 AM<br>Dec 15, 201  | 4 ISE                                 | E Calibr                       | ation                     |
|-----------------------------|---------------------------------------|--------------------------------|---------------------------|
| Channel 1                   | -<br>1<br>ISE: F                      | .02                            | Stable                    |
| -123.3                      | <u>} mv [</u>                         | .00<br>Remove                  | <u>24.7°с</u><br>Standard |
| Use <le<br>which ol</le<br> | ft> and <rig<br>d standard y</rig<br> | ht> arrows to<br>ou want to re | select<br>move.           |
| Press < Ac                  | ccept> to up                          | date calibrati                 | on.                       |
| Escape                      | Remove                                | $\triangleleft$                | $\triangleright$          |

#### Log

#### Note: See section Logging for available types of logging.

This option allows the user to edit the logging settings: Logging Type, Logging Data Configuration, Sampling Period and New Lot.

#### Logging Type

Three logging types are available: Automatic, Manual and Auto Hold.

Automatic - the measurement data is logged automatically at predefined time intervals;

Manual - a snapshot of the displayed measurement data is loaged with time stamp when the user manually depresses Log;

Auto Hold - this is configured along with the Direct/AutoHold Reading Mode to take a snapshot of stable measurement data. Press Start Log to initiate a logging session. Press Auto to initiate an Auto Hold event. The log occurs automatically once measurement stability is reached. This type log removes subjective data, as it only captures stable measurements.

#### To set the Logging Type:

- Press **SETUP** while in **pH Measure** mode.
- Press pH Setup
- Use △ or to select the Log option.
  Press select and use △ or to highlight the Logging Type option.
- Press Select and use △ or ▽ to highlight the desired option.
- Press Select to confirm your selection or press
   Escape to cancel operation.

| Jec 15, 201                               | 4                                | pH Sett                                 | ւթ                                      |
|-------------------------------------------|----------------------------------|-----------------------------------------|-----------------------------------------|
| Channel 2                                 |                                  |                                         |                                         |
| Logging<br>Logging<br>Sampling<br>New Lot | Type:<br>Data Confi<br>9 Period: | guration <mark>Aut</mark><br>Mai<br>Aut | Automatic<br>tomatic<br>nual<br>to Hold |
|                                           |                                  |                                         |                                         |

#### Logging Data Configuration

This option allows the user to select which additional parameters will accompany a log report: Date/Time, Calibration Data, Sample ID, Instrument ID, Operator ID, Company Name, Additional Info 1 and Additional Info 2.

#### To set the Logging Data Configuration:

- Press **SETUP** while in **pH Measure** mode.
- Press setup

pH SETUP

- Use △ or ▽ to select the Log option.
   Press select and use △ or ▽ to highlight the Logging Data Configuration option.
- Press select and use △ or ▽ to highlight the desired parameter to be logged in file.
- Press  $\underbrace{\qquad }_{\text{Yes}}$  to enable the parameter or  $\underbrace{\qquad }_{\text{No}}$  to disable it.
- Press Escape to return to previous menu.

| Samp | ling | Period |
|------|------|--------|
|------|------|--------|

This option allows the user to select the desired sampling period for automatic logging type.

#### To set the **Sampling Period**:

- Press **SETUP** while in **pH Measure** mode.
- Press
   Press
   Press
   Press
   Press
   Press
   Press
   Press
   Press
   Press
   Press
   Press
   Press
   Press
   Press
   Press
   Press
   Press
   Press
   Press
   Press
   Press
   Press
   Press
   Press
   Press
   Press
   Press
   Press
   Press
   Press
   Press
   Press
   Press
   Press
   Press
   Press
   Press
   Press
   Press
   Press
   Press
   Press
   Press
   Press
   Press
   Press
   Press
   Press
   Press
   Press
   Press
   Press
   Press
   Press
   Press
   Press
   Press
   Press
   Press
   Press
   Press
   Press
   Press
   Press
   Press
   Press
   Press
   Press
   Press
   Press
   Press
   Press
   Press
   Press
   Press
   Press
   Press
   Press
   Press
   Press
   Press
   Press
   Press
   Press
   Press
   Press
   Press
   Press
   Press
   Press
   Press
   Press
   Press
   Press
   Press
   Press
   Press
   Press
   Press
   Press
   Press
   Press
   Press
   Press
   Press
   Press
   Press
   Press
   Press
   Press
   Press
   Press
   Press
   Press
   Press
   Press
   Press
   Press
   Press
   Press
   Press
   Press
   Press
   Press
   Press
   Press
   Press
   Press
   Press
   Press
   Press
   Press
   Press
   Press
   Press
   Press
   Press
   Press
   Press
   Press
   Press
   Press
   Press
   Press
   Press
   Press
   Press
   Press
   Press
   Press
   Press
   Press
   Press
   Press
   Press
   Press
   Press
   Press
   Press
   Press
   Press
   Press
   Press
   Press
   Press
   Press
   Press
   Press
   Press
   Press
   Press
   Press
   Press
   Press
   Press
   Press
   Press
   Press
   Press
   Press
   Press
   Press
   Press
   Press
   Press
   Press
   Press
   Press
   Press
   Press
   Press
   Press
   Press
   Press
   Press
   Press
   Press
   Press
   Press
   Press
   Press
   Press
   Press
   P
- Use  $\frown$  or  $\bigtriangledown$  to select the **Log** option.
- Press select ) and use  $\bigtriangleup$  or  $\bigtriangledown$  to highlight the Sampling Period option.
- Press select and use  $[ \triangle ]$  or  $[ \bigtriangledown ]$  to select the desired option
- Press select to confirm your selection or press Escape to cancel operation.

#### New Lot

This option is used to create a new lot when manual logging is used.

Note: If New Lot option is accessed and the Logging Type is Automatic, a warning message appears on the LCD informing the user that a new lot can be created only if the Logging Type is set as Manual.

| Press <\'es> to enable or <no> to disable parameter</no>                                                                                                    | lec 15, 201<br>Channel 2<br>Date/Tim                                                  | 4 <u>2088</u><br> <br> |              | Yee     |
|----------------------------------------------------------------------------------------------------|---------------------------------------------------------------------------------------|------------------------|--------------|---------|
| Sample ID: Yes<br>Instrument ID: Yes<br>Operator ID: Yes<br>Company Name: Yes<br>Additional Info 1: Yes<br>Additional Info 2: Yes<br>Press {\es> to enable or <no> to disable<br/>pagemeter</no> | Calibratio                                                                            | es<br>in Data:         |              | Yes     |
| Instrument ID: Yes<br>Derator ID: Yes<br>Company Name: Yes<br>Additional Info 1: Yes<br>Additional Info 2: Yes<br>Press (Yes) to enable or (No) to disable<br>pagemeter                          | Sample I                                                                              | D:                     |              | Yes     |
| Diperator ID: Yes<br>Company Name: Yes<br>Additional Info 1: Yes<br>Additional Info 2: Yes                                                                                                    | Instrumer                                                                             | nt ID:                 |              | Yes     |
| Company Name: Yes<br>Additional Info 1: Yes<br>Additional Info 2: Yes<br>Press  to enable or <no> to disable</no>                                                                                | Operator                                                                              | ID:                    |              | Yes     |
| Additional Info 1: Yes<br>Additional Info 2: Yes<br>Press {\es> to enable or <no> to disable</no>                                                                                                | Company                                                                               | Name:                  |              | Yes     |
| Additional Info 2: Yes                                                                                                    | Additiona                                                                             | al Info 1:             |              | Yes     |
| Press (Yes) to enable or (No) to disable                                                                                                    | Additiona                                                                             | al Info 2:             |              | Yes     |
| The second second second second second second second second second second second second second second second se                                                                                  | Press <ye< th=""><th>es&gt; to enable</th><th>e or ≺No≻ to</th><th>disable</th></ye<> | es> to enable          | e or ≺No≻ to | disable |
|                                                                                                    | paramete                                                                              |                        | 1            |         |

pH Setup

Automatic

2 min

5 min 10 min

15 min 30 min

60 min

120 min 180. min

 $\nabla$ 

12:49:51 PM Dec 15, 2014

Escape

appeal 2

Logging Type: Logging Data Configuration

Press <Select> to set the sampling period for automatic logging.

Select

Δ

Sampling Period:

For greater accuracy, it is recommended to calibrate the ISE sensors frequently. The instrument should be recalibrated when "ISE x Calibration Expired" (the "x" represents channel "1" or channel "2") message appears on the LCD, in the Reminder messages area.

Due to electrode conditioning time, the electrode must be kept immersed a few seconds to stabilize. The user will be auided step by step during calibration with easy-to-follow messages on the display. This will make the calibration a simple and error-free procedure.

#### PREPARATION

Pour small quantities of the standard solutions into clean beakers. If possible, use plastic beakers to minimize any EMC interferences.

For accurate calibration and to minimize cross-contamination, use two beakers for each standard solution. One for rinsing the electrode and one for calibration.

Note: To read concentration (not activity) ISA must be added to the standards and samples. No corrections are needed due to dilutions.

#### **CALIBRATION PROCEDURE**

The ISE calibration and measurement can be performed with or without temperature compensation. If the temperature compensation option is enabled, the isopotential point of the electrode must be set in ISE Setup in order to perform correct concentration measurements.

Before calibrating, make sure that the appropriate Electrode Type has been selected in ISE Setup according to the measured lon/compound.

ISE Calibration screen description

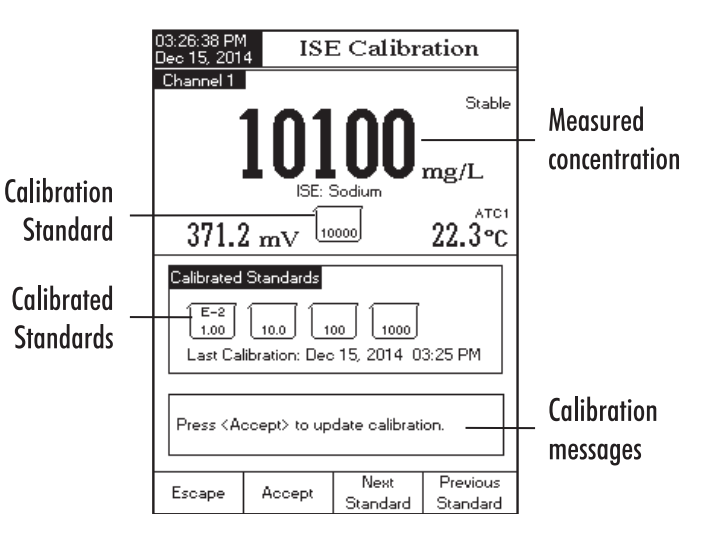

#### **Relative mV MEASUREMENTS**

To measure the Relative mV of a sample:

- Press MODE then Rel mV (select channel first for HI5222).
- Verify if a current calibration has been made.
- If required, conduct the single point Rel mV calibration. Verify the tip of the electrode is immersed into the known solution or ORP standard.
- Press CAL. Use △ and ▽ keys set the standard value. Press Accept to store the calibration.
- Press MODE then Rel mv
   (select channel first for HI5222).
- Place calibrated sensor tip into the sample to be analyzed. The instrument will display the measured Relative mV value on the LCD, together with a short GLP information about the last calibration or Offset: 0.0 mV no Rel mV calibration was performed.

Notes: If the ORP sensor is not in solution or the measured mV potential is out of range, "-" will be displayed on the LCD.

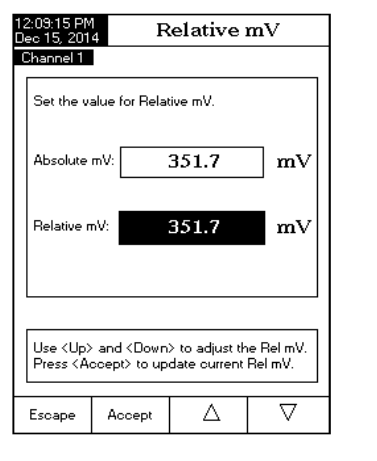

#### Channel 1 Stable 350.9 Rel Last Cal.: Dec 15, 2014 12:11 PM Offset: ---0.8 mV 351.7 Abs mV 25.0°c Start Auto Hold Channel Display Log

Measure

12:11:48 PM Dec 15, 2014

#### To generate a **New Lot**:

- Press **SETUP** while in **pH Measure** mode.
- Press setup
- Use  $\bigtriangleup$  or  $\bigtriangledown$  to select the Log option.
- Press select and use  $\triangle$  or  $\nabla$  to highlight the New Lot option.
- Press select to generate a new manual lot. A pop-up menu will be displayed asking for confirmation.
- Press  $\underbrace{\hfill \hfill \hfi$ without saving and return to the Log options.

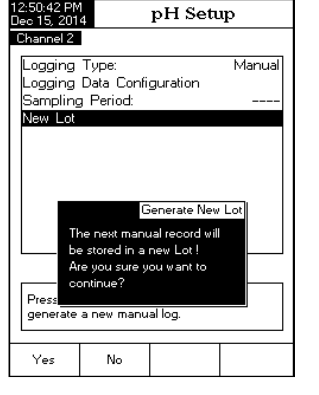

#### Alarm

This option allows the user to select the alarm settings: Alarm State and Alarm Limits. If the Alarm option is enabled, a continuous double beep will be heard, along with the "Alarm" indicator blinking on the LCD, each time the set limits in Measure mode are exceeded.

Note: Alarm Beeper must be set On for audible beep to be heard.

See: System Setup > Beeper > Alarm.

#### Alarm State

Three settings are available for the Alarm State option: **Disabled** - the alarm will be disabled. Inside Limits - the alarm state will trigger when the measured value is inside the set limits.

Outside Limits - the alarm state will trigger when the measured value is outside the set limits.

To set the Alarm State:

- Press **SETUP** while in **pH Measure** mode.
- Press PH Setup
- Use △ or ▽ to select the Alarm option.
  Press Select and use △ or ▽ to highlight the Alarm State option.
- Press Select and use △ or ▽ to highlight the desired option.
   Press Select to confirm your selection or press Escape to cancel operation.

#### Alarm Limits

This option allows the user to set the alarm limits for the measured value. Note: The Alarm High value can not be lower than the Alarm Low value.

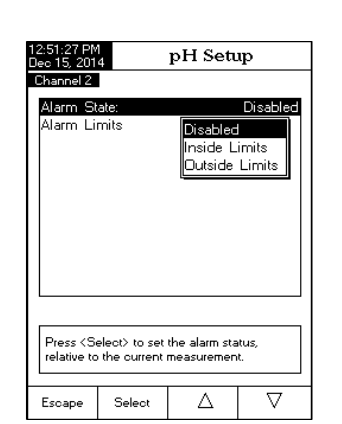

mV & Relative mV MEASUREMENTS

#### To set the Alarm Limits:

- Press **SETUP** while in **pH Measure** mode.
- Press pH Setup

PH SETUP

- Use △ or ▽ to select the Alarm option.
  Press select and use △ or ▽ to highlight the Alarm Limits option.
- Press select and use Next / Previous to select next/previous entry to be edited.
- Press Edit and use △ or ▽ to set the desired value, then press Accept to save the modified value.
- Press Escape to return to the Alarm options. The modified option is saved automatically.

#### **Isopotential Point**

This option allows the user to edit the isopotential point of the electrode used for pH measurements. The isopotential point is the mV reading for an electrode at which temperature has no effect on the measurement. The ideal electrode has an isopotential point of 0.0 mV and 7.00 pH, while an actual electrode typically deviates slightly from the ideal values.

12:54:53 PM Dec 15, 2014

Channel 2

Alarm Low:

Alarm High:

Escape

pH Alarm Limits

pH

pH

Previous

6.215

6.245

Press <Escape> to exit to previous screen

Press <Edit> to edit the focused entry. Press <Next> or <Previous> to select entry.

Nex

Edit

If the actual isopotential pH for an electrode is known, it can be set by accessing this option.

Note: If the isopotential point has been modified, recalibration must be performed.

To set the **Isopotential Point**:

- Press **SETUP** while in **pH Measure** mode.
- Press Press Setup
- Use  $\bigtriangleup$  or  $\bigtriangledown$  to select the Isopotential Point option
- Press select and set the desired isopotential pH value using  $\bigtriangleup$  or  $\bigtriangledown$
- Press Accept to save the current value or press
   Escape to cancel operation.

| 57:52 PM<br>c 15, 2014 Isopotential Point                                                                  |                |                |          |  |  |
|----------------------------------------------------------------------------------------------------|----------------|----------------|----------|--|--|
| Channel 2                                                                                                  |                |                |          |  |  |
| Edit the                                                                                                   | value for isop | ootential poin | t.       |  |  |
|                                                                                                    | 7              | .000           | рН       |  |  |
| Limit Lov                                                                                                  | v: −2          | .000 pH        |          |  |  |
| Limit nigh: 20.000 pn<br>Use <up> and <down> arrows to set value.</down></up>                              |                |                |          |  |  |
|                                                                                                    |                |                |          |  |  |
| Press <accept> to save the current value.<br/>Press <escape> to exit to previous screen.</escape></accept> |                |                |          |  |  |
| Escape                                                                                                    | Accept         | Δ              | $\nabla$ |  |  |

#### mV/ORP MEASUREMENTS

Oxidation-reduction potential (ORP) measurements provide the quantification of the oxidizing or reducing power of the tested sample.

To correctly perform a redox measurement, the surface of the ORP electrode must be clean and smooth

#### DIRECT MEASUREMENT

To measure the mV of a sample using the Direct reading mode:

- Press MODE and then to enter mV Measure mode (Select channel first for HI5222 only).
- Select the Direct reading mode (see mV Setup for details).
- Place the tip of the ORP electrode 4 cm (1.5") into the sample to be tested and allow a few seconds for the reading to stabilize.
- The instrument will display the measured mV value on the ICD.

Note: If the reading is out of range, "-" will be displayed on the LCD.

#### **DIRECT/AUTOHOLD MEASUREMENT**

To measure mV of a sample using the Direct/AutoHold reading mode:

- Press MODE and then mv to select mV Measure mode (Select channel first for - HI5222 only).
- Select the Direct/AutoHold reading mode (see mV Setup for details).
- Place the tip of the ORP electrode approximately 4 cm (1.5") into the sample to be tested.
- The measured mV value will be displayed on the LCD. Press Auto Hold and the "AutoHold" indicator will start

blinking on the LCD until the stability criterion is reached. The mV value will be frozen on the LCD, along with "AutoHold" indicator.

• To return to normal Measure mode press Continuous Reading Note: If the reading is out of range, "-" will be displayed on the LCD.

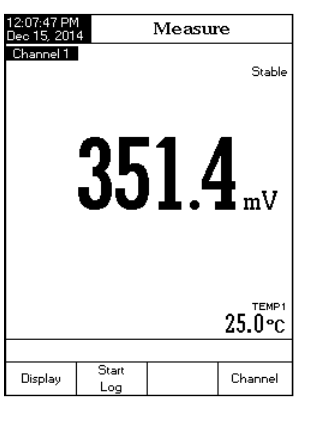

Measure

**351.7** 

Continuous Reading

Start Log

Display

25.0°C

Channel

appel 1 AutoHold

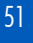

**Outside Cal Range** warns the user if the current reading is out of the calibrated area. The calibrated area is that part of the pH range in which the calibration point ensures an accurate reading. If the reading is taken out of the calibration area, the "Outside Cal Range" message will start blinking on the LCD. The **Decempendent Problem Problem** 

hannol 1

Display

Stable

25.0°c

Channel

063

Auto Hold

Last Cal.: Dec 15, 2014 12:04 PM Electrode Cond.: 100%

Log

**Range**"message will start blinking on the LCD. The calibrated area is calculated in accordance with the pH resolution used during the measurement. To avoid triggering this message, the buffer values have to be well-distributed in the desired measurement range.

If measurements are taken successively in different samples, it is recommended to rinse the electrode thoroughly with deionized water or tap water and then with some of the next sample before immersing it into the next sample solution.

The pH reading is affected by temperature. In order to measure the pH accurately, the temperature effect must be

compensated. To use the Automatic Temperature Compensation (ATC) feature, connect and place the HI7662-W temperature probe into the sample as close as possible to the electrode and wait for a few seconds.

If the temperature of the sample is known, Manual Temperature Compensation (MTC) can be used by disconnecting the temperature probe.

Notes: For single channel pH measurements (HI5221), "MTC" or "ATC" indicators will be displayed on the LCD, while for dual channel pH measurements (HI5222) "MTC1"/"MTC2" or "ATC1"/"ATC2" indicators will be displayed (Channel dependent).

For mV/Rel mV measurements, "NoProbe" or "TEMP" indicators will be displayed on the LCD (HI5221 only), respectively, "NoProbe 1"/"NoProbe 2" or "TEMP1"/"TEMP2" indicators (HI5222 only) for mV/Rel mV/ISE measurements, depending on the temperature probe status and channel selected.

When in MTC mode, the temperature can be modified by pressing [MTC] for pH Measure mode and [MENDER] for mV /Rel mV Measure mode (HI5221 only) if the Reading Mode option is Direct (HI5222 only). The temperature value can be adjusted with  $[\Delta]$  or  $[\nabla]$  from -20.0 °C to 120.0 °C. Press [Accept] to save the new temperature value or press [Escape] to return to Measure mode.

When in ATC mode for pH, or TEMP for mV/Rel mV, "—" will be displayed on the LCD if the measured temperature is under or over temperature range (-20.0 °C to 120.0 °C).

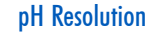

Select the desired pH resolution with this option. Choose from one (X.X), two (X.XX) or three (X.XXX) digits displayed past the decimals.

#### To set the **pH Resolution**:

- Press **SETUP** while in **pH Measure** mode.
- Press pH Setup
- Use △ or ▽ to select the **pH Resolution** option.
- Press select ] and use ( △ ) or ( ▽ ) to highlight the desired option.
- Press Select to confirm your selection or press Escape to cancel operation.

The mV Setup menu allows the user to set the parameters associated with mV and Relative mV measurements. These parameters can be set specifically for each channel (H15222 only). The settings will be applied only to the active channel.

#### Accessing mV Setup

### Press MODE while in Measure mode and then mv or Relmv to select mV / Rel mV range for the desired channel.

Press SETUP and then MV Setup to access mV Setup menu.

To access a mV Setup option:

- Use \_\_\_\_\_ or \_\_\_\_ to highlight the desired option.
- Press select to access the selected option.

The following is a detailed description of the **mV Setup** option screens.

| 12:8:37 PM     mV Setup       Dea 15, 2014     mV Setup       Channel 2     Profile       Temperature     Sample ID       Stability Criteria:     Medium       Reading Mode:     Direct       Log     Alarm                      | Or R                                                                    | ∍lmV jt0                        | select mV     | / Kel m\         |
|----------------------------------------------------------------------------------------------------|-------------------------------------------------------------------------|---------------------------------|---------------|------------------|
| Channel 2         Profile         Temperature         Sample ID         Stability Criteria:         Medium         Reading Mode:         Direct         Log         Alarm         Press (Select> to access the profiles manager. | 12:58:37 PM<br>Dec 15, 201                                              | 4                               | mV Sett       | ւթ               |
| Profile<br>Temperature<br>Sample ID<br>Stability Criteria: Medium<br>Reading Mode: Direct<br>Log<br>Alarm<br>Press (Select> to access the profiles<br>manager.                                                                   | Channel 2                                                               |                                 |               |                  |
| Press (Select) to access the profiles manager.                                                                                                    | Profile<br>Temperal<br>Sample I<br>Stability<br>Reading<br>Log<br>Alarm | ture<br>D<br>Criteria:<br>Mode: |               | Medium<br>Direct |
| Escape Select 🛆 🗸                                                                                                    | Press <se<br>manager.<br/>Escape</se<br>                                | elect> to acc<br>Select         | ess the profi | les              |

12:58:15 PM Dec 15, 2014 Channel 2

Profile

Log Alarm

Escape

Temperature Calibration

Sample ID Stability Criteria:

Reading Mode:

Isopotential Point

Press < Select> to set the pH resolution for direct reading.

Δ

Select

pH Setup

Mediur

 $\nabla$ 

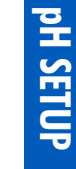

#### **Profile-** See **pH Setup** section.

#### Temperature

ORP measurements are not temperature compensated, although ORP values can change with temperature

(e.g. reference electrode potential changes, sample equilibrium changes). It is important to report ORP values together with the reference electrode used and the temperature of measurement.

This option permits selection of the temperature source (HI5222 only) and measurement units.

| 2:59:01 PM<br>Jec 15, 201       | 4                                       | mV Sett      | ıp                      |
|---------------------------------|-----------------------------------------|--------------|-------------------------|
| Channel 2<br>Temperal<br>Manual | ture Source<br>ture Unit:<br>Temperatur | e: C         | Channel 2<br>°C<br>25.0 |
| Press <se<br>source.</se<br>    | elect> to cho                           | ose the temp | perature                |
| Escape                          | Select                                  | Δ            | $\nabla$                |

#### Temperature Source

If using a temperature probe, sample temperature will be displayed with the "**ATC**" indicator displayed on the LCD. For HI5222 only, the ATC option can be selected from Channel 1 or Channel 2. If no temperature probe is detected, a Manual set value will be displayed (and logged) with the measurement.

#### **Temperature Unit**

Select the desired temperature unit (Celsius, Fahrenheit or Kelvin degrees) and the meter will automatically convert to the selected unit.

#### Manual Temperature

If no temperature probe is connected, the desired temperature can be manually entered. The default setting is 25.0  $^\circ\text{C}.$ 

#### Calibration (Relative mV only)

#### **Calibration Reminder**

This option allows the user to select a calibration reminder schedule if desired. See pH Setup section > Calibration Reminder section for option access details. Set Reminder Period

See pH Setup section > Set Reminder Period section.

Verify the pH electrode and instrument has been calibrated before making pH measurements.

12:05:59 PM Dec 15, 2014

Channel 1

Display

Measure

7.124

25.0°℃

Channel

Last Cal.: Dec 15, 2014 12:04 PM Electrode Cond : 100%

Start

Log

#### DIRECT MEASUREMENT

To measure the pH of a sample using the Direct reading mode:

- Press MODE and then PH to select pH Measure mode (select channel first for HI5222).
- Select the Direct reading mode (see pH Setup for details).
- Place the electrode tip and the temperature probe approximately 4 cm (1.5") into the sample to be tested. Allow time for the electrode to stabilize. "Stable" will appear.
- The measured pH value will be displayed on the LCD, together with a short GLP information and display preferences.

Note: If the reading is out of range, "-" will be displayed on the LCD.

#### DIRECT/AUTOHOLD MEASUREMENT

To measure pH of a sample using the Direct/AutoHold reading mode:

- Press MODE and then PH to select pH Measure mode (for the selected channel HI5222 only).
- Select the Direct/AutoHold reading mode (see pH Setup for details).
- Place the electrode tip and the temperature probe approximately 4 cm (1.5") into the sample to be tested.
- The measured pH value will be displayed on the LCD. Press Autor and the "AutoHold" indicator will start blinking on the LCD until the stability criterion

is reached. The pH value will be frozen on the LCD, along with "AutoHold" indicator.

To return to normal Measure mode press [Animute Reading]
 Note: If the reading is out of range, "-" will be displayed on the LCD.

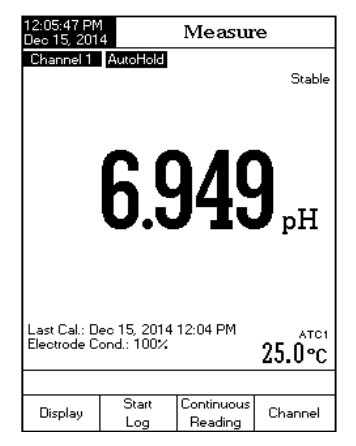

- If the Automatic buffer entry type has been selected for the calibration procedure, the instr ment will automatically select the closest buffer to the measured pH value from the edit buffer group (see pH Setup for details).
- If the Semiautomatic buffer entry type has been selected for the calibration procedure, the instrument will display only the closest buffers to the measured pH value from all the available buffers and the user must select with Buffer or Previous the buffer being used

#### **CALIBRATION MESSAGES**

- Move sensor to next buffer or check buffer: this message appears when the difference between the pH reading and the value of the selected calibration buffer is significant. If this message is displayed, check if you have selected the appropriate calibration buffer.
- Wrong buffer temperature: this message appears if the buffer temperature is out of the defined buffer temperature range.
- Clean the electrode or check the buffer. Press (Accept) to update calibration: this mes-sage alerts the user that some dirt or deposits could be on the electrode. Refer to the electrode Cleaning Procedure.
- Slope too low. Please check the buffer / Slope too high. Please check the buffer: these messages appear if the current slope is under 80 % or over 110 % of default slope. Recalibrate the instrument using fresh buffers.
- Slope too low. Press Clear Clear old calibration / Slope too high. Press Clear cal clear old calibration: verify the correct buffer has been selected and poured
- Unrecognized buffer. Please check the buffer or the buffer list (for Semiautomatic and Automatic buffer entry type): this message appears if the current buffer value is not close to any of the buffers from the buffer list/group. Check if the current buffer is present in the buffer list or the appropriate buffer group was selected.
- The current buffer was already calibrated: change the buffer or press [Escape] to exit calibration mode.

#### **Clear Calibration**

This feature deletes the Relative mV calibration for the selected channel

- Press **SETUP** while in **Rel mV** mode.

- Press mV/setup
   Press setup
   Press setup
   Press setup
   Press setup
   Press setup
   Press setup
   Press setup
   Press setup
   Press setup
   Press setup
   Press setup
   Press setup
   Press setup
   Press setup
   Press setup
   Press setup
   Press setup
   Press setup
   Press setup
   Press setup
   Press setup
   Press setup
   Press setup
   Press setup
   Press setup
   Press setup
   Press setup
   Press setup
   Press setup
   Press setup
   Press setup
   Press setup
   Press setup
   Press setup
   Press setup
   Press setup
   Press setup
   Press setup
   Press setup
   Press setup
   Press setup
   Press setup
   Press setup
   Press setup
   Press setup
   Press setup
   Press setup
   Press setup
   Press setup
   Press setup
   Press setup
   Press setup
   Press setup
   Press setup
   Press setup
   Press setup
   Press setup
   Press setup
   Press setup
   Press setup
   Press setup
   Press setup
   Press setup
   Press setup
   Press setup
   Press setup
   Press setup
   Press setup
   Press setup
   Press setup
   Press setup
   Press setup
   Press setup
   Press setup
   Press setup
   Press setup
   Press setup
   Press setup
   Press setup
   Press setup
   Pres (when a calibration is available).
- Press Yes to confirm or press to escape without saving and return to the Calibration options.

Sample ID - See pH Setup section.

Stability Criteria - See pH Setup section.

Reading Mode - See pH Setup section.

Log - See Logging section, or pH Setup section.

Alarm - See pH Setup section.

The ISE Setup menu allows the user to set the parameters regarding ISE measurement and calibration. These parameters can be set specifically for each channel. The settings will be applied only to the active channel.

#### Accessing ISE Setup

- Press MODE while in Measure mode and then use to select ISE range for the desired channel.
- Press **SETUP** and then **Setup** to access **ISE Setup** menu.

To access an ISE Setup option:

- Use  $\fbox{\ }$  or  $\fbox{\ }$  to highlight the desired option.

 Press Select to access the selected option. The following is a detailed description of the ISE Setup option screens.

| 59:30 PM<br>c 15, 2014 ISE Setup |              |               |          |  |  |  |
|----------------------------------|--------------|---------------|----------|--|--|--|
| hannel 2                         |              |               |          |  |  |  |
| Profile                          |              |               |          |  |  |  |
| Reading                          | Mode:        |               | Direct   |  |  |  |
| Temperat                         | ure          |               |          |  |  |  |
| Calibratio                       | n            |               |          |  |  |  |
| Electrode                        | Туре:        |               | Fluoride |  |  |  |
| Concentra                        | ation Unit:  |               | ppm      |  |  |  |
| Sample I                         | D            |               |          |  |  |  |
| Stability (                      | Criteria:    |               | Medium   |  |  |  |
| Log                              |              |               |          |  |  |  |
| Alarm                            |              |               |          |  |  |  |
| ISE Sign                         | ificant Digi | ts:           | XXX      |  |  |  |
|                                  |              |               |          |  |  |  |
| Press <se<br>manager.</se<br>    | lect> to acc | ess the profi | les      |  |  |  |
|                                  |              |               |          |  |  |  |
| France                           | Select       |               | $\nabla$ |  |  |  |

#### Profile - See pH Setup section.

#### **Reading Mode**

This option allows the user to select the desired reading mode: Direct, Direct/AutoHold, Known Addition, Known Subtraction, Analyte Addition and Analyte Subtraction. Four of these Reading Modes are collectively known as Incremental Methods (see ISE Theory section for details). Direct measurements and Direct/AutoHold measurements are also available.

#### Direct

Direct measurements are analogous to taking pH measurements. The ISE is calibrated in ion standards and sample measurements are made directly. The ISE's manual should be consulted for tips and practices of makina **Direct** measurements. The ion concentration can be read directly from the instrument.

#### Direct/AutoHold

Direct/AutoHold measurements are made similar to Direct measurements. The advantage of using Direct/AutoHold is a measurement that has not reached equilibrium will not be used. Only after the chosen stability criteria has been met will the meter go into the Direct/AutoHold mode. Using Direct/AutoHold removes the subjective nature of stability.

#### Known Addition

In the Known Addition method, a sample is measured with an ISE before and after the addition of a known volume of a standard. The mV difference is then used to calculate the concentration of the ion in the original sample.

#### **Known Subtraction**

In the Known Subtraction method, a sample is measured with an ISE before and after the addition of a known volume of a reactant standard. The reactant standard reacts with the measured ion in the sample, reducing it's concentration. The mV difference is then used to calculate the concentration of the ion in the original sample. The stoichiometric ratio between reactant standard and ion in the sample must be known.

#### **Analyte Addition**

Analyte Addition is similar to the Known Addition method, with the difference being that an aliquot of sample is added to a known volume of standard. Both solutions contain the same measured ion. The standard is measured with an ISE before and after the addition of a known volume of a sample. The ion concentration is then calculated using the difference in mV potential. The sample should increase the concentration of the ion being measured.

- Immerse the pH electrode and the temperature probe approximately 4 cm (1.5") into a buffer solution of your choice (pH 1.68, 3.00, 4.01, 6.86, 7.01, 9.18, 10.01, 12.45 or a custom buffer) and stir gently. The temperature probe should be close to the pH electrode.
- Select the pH calibration buffer used with <u>Buffer</u> or <u>Previous</u>. The "Please wait..." message will appear on the LCD until the reading is stable or the buffer is validated.

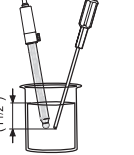

Stable

24.5°c

 $\triangleright$ 

Remove Buffe

pH Calibration

**9.175**<sub>рн</sub>

Use <Left> and <Right> arrows to select which old buffer you want to be removed.

 $\triangleleft$ 

Press (Accept) to update calibration

Remove

-126.9 mV

Escape

- If the pH buffer is validated, <u>Accept</u> will appear on the LCD. Press <u>Accept</u> to update calibration. The calibration buffer will be added to the Calibrated Buffers section.
- Immerse the pH electrode and the temperature probe into the next buffer solution and follow the above procedure or press Escape to exit calibration. 10:50:59 AM Dec 15, 2014 Notes: The new added calibration point will replace Channel 1 an old one if the difference between them is ±0.2 pH.

If the existing stored calibration is full (five calibration points), a pop-up menu will be displayed on the LCD in which you can select with  $\bigcirc$  or  $\triangleright$ keys the buffer you want to replace with the current buffer. Press Remove to delete the selected buffer and then press Accept to update calibration with the new buffer

- If using manual temperature, after selecting the standard buffer, press SETUP). A pop-up menu will be displayed on the LCD in which the temperature 10:55:02 AM Dec 15, 2014 Channel 1 value can be adjusted using  $[ \bigtriangleup ]$  or  $[ \bigtriangledown ]$ . Press Accept to save the new temperature value.
- If using Custom buffers, press SETUP after buffer has been accepted to change actual buffer conditions. A pop-up menu will be displayed on the LCD in which the custom buffer and the temperature value (MTC) 

   can be adjusted by pressing
   Edit
   and then

   △ or
   ▽ keys. Press
   Accept
   to save

   the modified value and then
   Next
   Previous
   to

   select next/previous value to be adjusted

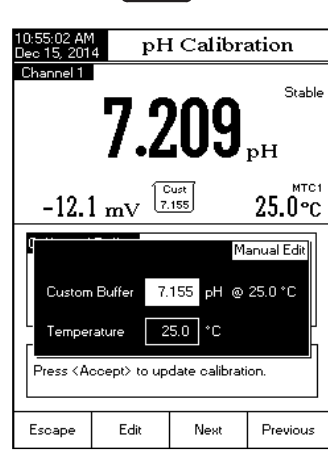

JANE

Direct

XXX

 $\nabla$ 

Channel 1

Enabled

20.0 ppm

 $\nabla$ 

Δ

25.0

If you are measuring in the acidic range, use pH 7.01 or 6.86 as first buffer and pH 4.01, 3.00 or 1.68 as second buffer. If you are measuring in the alkaline range, use pH 7.01 or 6.86 as first buffer and pH 10.01/9.18 or 12.45 as second buffer.

For extended range measurements (acidic and alkaline), perform a five points calibration by selecting five of the available buffers.

#### **CALIBRATION PROCEDURE**

There are 8 standard pH buffers that are temperature-compensated during pH calibrations: pH 1.68, 3.00, 4.01, 6.86, 7.01, 9.18, 10.01 and 12.45. The standard pH buffers are temperature compensated during calibration. Custom buffers require the user to use the actual buffer value at the temperature of use.

A minimum of a two point calibration using the standard pH buffers is required to determine the pH electrode condition. The buffers should bracket the sample measurement pH.

An extended pH measurement range will require calibration at multiple points. The meter is able of calibration with 5 pH buffers. For improved measurement accuracy, perform a multiple buffer calibration bracketing and including the pH range the sample measurements.

The buffer group that will be available during calibration was set in pH setup  $\rightarrow$  Calibration Buffer Entry Type. The following example demonstrates pH electrode calibration if Manual selection was selected. In this case all of the 8 standard buffers will be available for calibration.

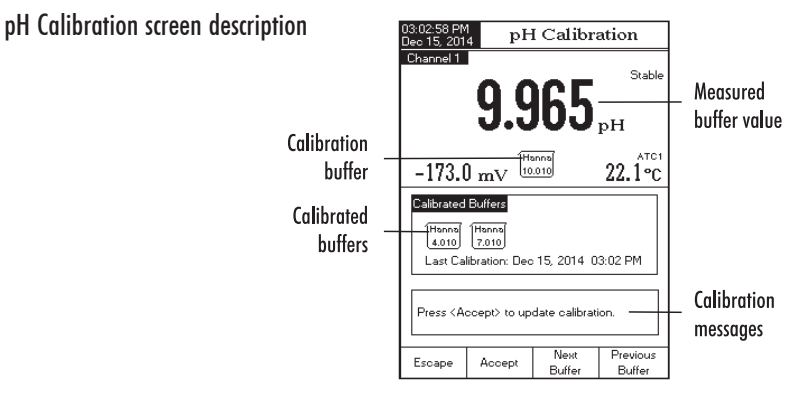

 Press CAL. If the instrument was calibrated before and calibration was not cleared, the old calibration can be cleared by pressing Celear Celear Celear Celear Celear Celear Will no longer be available.

Note: It is very important to clear calibration history when a new electrode is used because most errors and warning messages that appear during calibration depend on calibration history.

#### Analyte Subtraction

In the **Analyte Subtraction** method, an aliquot of sample is added to a reactant standard of known concentration and volume. The sample partially reacts with the measured ion. The stoichiometric ratio between standard and sample must be known. The ion concentration is then calculated using the difference in mV potential.

Channel 2

Profile:

Reading M

Temperature

Electrode Type:

Stability Criteria:

Alarm ISE Significant Digits:

Calibration

Sample ID

Escape

11:55:04 AM Dec 15, 2014

Channel 1

Direct

Concentration Ur Known Subtraction

Press < Select> to choose the reading mode for ISE concentration measureme

Select

Temperature Source:

Manual Temperature: Temperature Compensation:

Press <Select> to set the isopotentia

Select

Temperature Unit:

Isonotential Point

point value

Escape

Direct/AutoHold

Known Addition

Analyte Addition

Δ

ISE Setup

Analyte Subtraction

#### To set the **Reading Mode**:

- Press **SETUP** while in **ISE Measure** mode.
- Press
   ISE
   Setup
- Use △ or ▽ to select the **Reading Mode** option.
- Press select and use △ or ▽ to highlight the desired option.
- Press Select to confirm your selection or press
   Escape to cancel operation.

#### Temperature

This option permits the user to configure all parameters related to ISE temperature measurements.

#### **Temperature Source**

The options are: Manual, Channel 1 or Channel 2. If no temperature probe is detected, a manually set value will be displayed (and logged) with the measurement. If a temperature probe is connected to either channel, it may be selected. The temperature measurement will be displayed and logged with the measurement and may be used for temperature compensation calculation if Temperature Compensation is enabled.

#### **Temperature Unit**

Select the desired temperature unit (Celsius, Fahrenheit or Kelvin degrees) and the meter will automatically convert to the selected unit.

#### Manual Temperature

If no temperature probe is connected, the desired temperature can be set manually. The default setting is 25.0  $^{\circ}$ C. If the measured temperature is different, the value can be manually adjusted to obtain an accurate ion measurement.

#### **Temperature Compensation**

ISE measurements benefit from temperature compensated corrections if:

- standards and sample temperatures differ from each other
- the Isopotential Point of the ISE is known.

If sample and standards are made at the same temperature, leave this option disabled.

11:55:14 AM Dec 15, 2014 Channel 1

Limit Low:

Limit High:

Escape

Isopotential Point

5.00E-3 ppm

1.00E+5 ppm

Δ

 $\nabla$ 

Use <Up> and <Down> arrows to set value.

Accept

Edit the value for isopotential point.

20.0 ppm

#### **Isopotential Point**

If the Temperature Compensation is enabled, the isopotential point of the ISE must be added in this parameter. Verify the Electrode Type and Concentration Unit are configured for the desired application. The Isopotential point will use the selected concentration unit. Use  $\bigtriangleup$  and  $\bigtriangledown$  to edit the isopotential point value and press  $\boxed{Accept}$  to save the value or press  $\boxed{Escape}$  to cancel operation.

Notes: A warning message will appear on the LCD informing the user to perform a new calibration. A minimum of two ion standards is required for the ISF calibration.

#### Calibration

This option allows the user to view and configure all ISE parameters related to ISE calibration.

#### Manual Entry

during sensor calibration.

Two different standard groups can be used for calibration of ISE:

All Standards - During calibration the user can select the desired standards from a large list containing all the predefined standard values and the custom standards. Group Standards - the user can pre-select a group of standards from the existent group of standards to be used

| 11:55:38 AM<br>Dec 15, 201                                             | 4                                                                            | ISE Setup                    |                       |  |  |
|------------------------------------------------------------------------|------------------------------------------------------------------------------|------------------------------|-----------------------|--|--|
| Channel 1                                                              |                                                                              |                              |                       |  |  |
| Manual E<br>Edit Cus<br>Edit Star<br>Calibratic<br>Set Rem<br>Clear Ca | Entry:<br>tom Standa<br>ndard Grou<br>in Reminde<br>inder Perio<br>libration | All S<br>IP<br>P<br>er:<br>d | 5tandards<br>Disabled |  |  |
| Press <g<br>of standa</g<br>                                           | roup> to cho<br>rds for the m                                                | ose the set<br>anual entry.  |                       |  |  |
| Escape                                                                 | Group                                                                        | Δ                            | $\nabla$              |  |  |

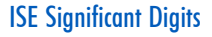

Accessing this option, the number of ISE significant digits can be set, with one (X), two (XX) or three (XXX) significant digits.

To set the ISE Significant Digits:

- Press **SETUP** while in **ISE Measure** mode.
- Press ISE Setup
   Use △ or ▽ to select the ISE Significant Diaits option.
- Press Select and use A or ∇ to highlight the desired option.
- Press select to confirm your selection or press selection or press selection.

| 2:00:23 PN<br>Jec 15, 201                                                                                                    | 1<br>4                            | ISE Setup                        |         |
|----------------------------------------------------------------------------------------------------|-----------------------------------|----------------------------------|---------|
| Channel 1                                                                                                    |                                   |                                  |         |
| Profile:                                                                                                    |                                   |                                  | JANE    |
| Reading                                                                                                    | Mode:                             |                                  | Direct  |
| Tempera                                                                                                    | ture                              |                                  |         |
| Calibratio                                                                                                    | n                                 |                                  |         |
| Electrode                                                                                                    | : Type:                           |                                  | Custom1 |
| Concentration Unit: %w/v                                                                                                    |                                   |                                  |         |
| Sample ID                                                                                                    |                                   |                                  |         |
| Stability                                                                                                    | Criteria:                         |                                  | X. h    |
| Log                                                                                                    |                                   |                                  | 000     |
| Alarm                                                                                                    |                                   |                                  |         |
| ISE Sigr                                                                                                    | hiticant Dig                      | its:                             | XXX     |
|                                                                                                    |                                   |                                  |         |
|                                                                                                    |                                   |                                  |         |
| Press <s< td=""><td>elect&gt; to set<br/>• digits for ISI</td><td>the number of<br/>E concontration</td><td>for and</td></s<> | elect> to set<br>• digits for ISI | the number of<br>E concontration | for and |
| signinean                                                                                                    | caigits for ioi                   | c concentrat                     | ion.    |
| _                                                                                                    |                                   | ٨                                |         |

ISE

SETUP (HI5222 only)

- Calibrate the instrument often, especially if high accuracy is required. The instrument should be recalibrated:
- Whenever the pH electrode is replaced.
- At least once a week.
- After testing aggressive chemicals.
- When "Electrode Cond. Unknown", "pH x Default Calibration" or "pH x Calibration Expired" message appears on the LCD, in the Reminder messages area. The "x" represents channel "1" or channel "?".

#### PREPARATION

Pour small quantities of the buffer solutions into clean beakers. If possible, use plastic beakers to minimize any EMC interferences.

For accurate calibration and to minimize cross-contamination, use two beakers for each buffer solution. One for rinsing the electrode and one for calibration.

Note: If an ISE calibration was performed and a different Ion Selective Electrode is selected (standard or custom), a warning message appears on the LCD informing the user to perform a new calibration or to select the previous ISE in order to perform accurate measurements.

| 11:58:45 AM<br>Dec 15, 201                                                  | 1:58:45 AM<br>lec 15, 2014 Ion Charge/Slope |   |          |   |  |
|-----------------------------------------------------------------------------|---------------------------------------------|---|----------|---|--|
| Channel 1                                                                   | 1                                           |   |          |   |  |
| 2 / 29.58                                                                   | 1                                           |   |          |   |  |
| -1 / -59.                                                                   | 16<br>59                                    |   |          |   |  |
| None / -                                                                    | 59.16                                       |   |          |   |  |
|                                                                             |                                             |   |          |   |  |
|                                                                             |                                             |   |          |   |  |
|                                                                             |                                             |   |          |   |  |
|                                                                             |                                             |   |          |   |  |
|                                                                             |                                             |   |          |   |  |
| Press <select> to update the electric<br/>charge and slope values.</select> |                                             |   |          |   |  |
|                                                                             | Select                                      | Δ | $\nabla$ | 1 |  |

#### **Concentration Unit**

ISE SETUP (HI5222 only)

Select the desired concentration unit for the measured ion or chemical compound. The available concentration units are: ppt, g/L, ppm, mg/L, µg/mL, ppb, µg/L, mg/mL, M, mol/L, mmol/L, %w/v and User (custom unit).

#### To set the Concentration Unit:

- Press **SETUP** while in **ISE Measure** mode.
- Press ISE Setup
- Use  $\frown$  or  $\bigtriangledown$  to select the Concentration Unit option.
- Press select and use \_\_\_\_ or \_\_\_ to highlight the desired option.
- Press Select to confirm your selection or press
   Escape to cancel operation.

#### Sample ID - See pH Setup section.

Stability Criteria - See pH Setup section.

Log - See pH Setup section.

Note: The Logging Data Configuration option includes also the Ion Constants parameter. If you want it to appear in the log reports, it must be enabled.

Escape

Select

Alarm - See pH Setup section.

Note: The Alarm Limits (Low and High) are set in the selected concentration unit of the measured

#### 2:00:08 PM Jec 15, 2014 ISE Setup hannel 1 Profile: JANE Reading Mode: Direct Temperature Calibration Electrode Type: Custom1 Concentration Uni Sample ID Stability Criteria: mol/L Log mmol/L Alarm ISE Significant Digits: ‰w/v User Press <Select> to choose the unit for concentration measurements $\nabla$ Δ

#### To set the **Manual Entry**:

- Press **SETUP** while in **ISE Measure** mode.
- Press
   ISE
   Setup
- Use △ or ▽ to select the Calibration option.
  Press Select and use △ or ▽ to highlight the Manual Entry option.
  Press △ or Group to select the desired option.

#### Edit Custom Standards

Use Edit Custom Standards function to add add ISE standard values. Up to five custom standard can be added. Set Electrode Type and Concentrati prior to adding these standards.

To edit/set the **Custom Standards**:

- Press **SETUP** while in **ISE Measure** mode.
- Press setup
  Use △ or ▽ to select the Calibration option.
- Press select and use  $\triangle$  or  $\nabla$ highlight the Edit Custom Standards option.
- If you want to disable the custom standard, press [invalidate] A pop-up menu will be displayed asking for confirmation. Press [ves] to confirm (the custom standard value will turn to "----") or press [No] to cancel the operation.
  Use [Next] key to select the next custom standard to be set.
  Press [Escape] to return to Edit Custom Standard options.

#### Edit Standard Group

If a Group Standard was selected in the parameter Manual Entry, this parameter is used to create your group of standards. If the Standard Group already contains five ISE standards, at least one ISE standard has to be removed in order to add another standard.

To edit/set the **Standard Group**:

- Press **SETUP** while in **ISE Measure** mode.
- Press
   Ise
   Setup

| ditional          | Channel 1                    |                              |                     |          | ٦      |
|-------------------|------------------------------|------------------------------|---------------------|----------|--------|
| values<br>on Unit | [                            | ] ppm                        |                     |          |        |
|                   | [                            | ppm                          |                     |          |        |
|                   | [                            | ppm                          |                     |          |        |
|                   | [                            | ppm                          |                     |          |        |
|                   | [                            | ppm                          |                     |          |        |
| oration           |                              |                              |                     |          |        |
| ,                 | Press <n<br>custom st</n<br> | ext Standard<br>andard for e | > to choose<br>dit. | the next |        |
| ' to              |                              | Maux                         | E Jia               |          | $\neg$ |
| /                 | Escape                       | Standard                     | Standard            |          |        |
|                   | •                            |                              | -                   | •        | -      |

Custom Standards

- Use  $\fbox{\ }$  or  $\fbox{\ }$  to select the Calibration option. • Press select and use  $\bigtriangleup$  or  $\bigtriangledown$  to
- highlight the Edit Standard Group option.
- Press select and use ▷ and ♡ to choose the ISE standard to be included in the standard group.
- Press Add / Remove to add/remove the selected ISE standard to/from the standard group.
- Press Escape to return to Calibration options and to save the chanaes.
- **Calibration Reminder** See **Calibration** option from pH Setup section.

Set Reminder Period - See Calibration option from pH Setup section.

Clear Calibration - See Calibration option from pH Setup section.

#### **Electrode Type**

ISE SETUP (HI5222 only)

This option allows the user to select the desired Ion Selective Electrode used for measurements from a list: Ammonia, Bromide, Cadmium, Calcium, Carbon Dioxide, Chloride, Cupric, Cyanide, Fluoride, Iodide, Lead, Nitrate, Potassium, Silver, Sodium, Sulfate, Sulfide and five custom ISE. For the standard ISE it is possible to view the Ion constants (Name, Molar Weight and Electric Charge/Slope), while for the custom ISE all these constants can be manually set.

#### To set the Electrode Type:

- Press **SETUP** while in **ISE Measure** mode.
- Press
   ISE
   Setup
- Use  $\triangle$  or  $\bigtriangledown$  to select the **Electrode Type** option
- Press select and use △ or ▽ to select the desired standard ISE or a custom one from the list.

For standard ISE:

 Press View to visualize the Ion Constants and then press Escape at any time to exit Ion Constants view mode.

| 11:57:07 AM<br>Dec 15, 201                                                                                                    | 4 Ele                          | ectro de <sup>-</sup>         | Гуре              |
|----------------------------------------------------------------------------------------------------|--------------------------------|-------------------------------|-------------------|
| Channel 1                                                                                                    |                                |                               |                   |
| Ammonia<br>Bromide<br>Cadmium<br>Calcium<br>Carbon [                                                                                                    | n<br>Dioxide                   |                               |                   |
| Chloride<br>Cupric<br>Cyanide<br>Fluoride                                                                                                    |                                |                               |                   |
| lodide<br>Lead                                                                                                    |                                |                               |                   |
| Press <vi<br>Press <so< td=""><td>ew&gt; to displa<br/>elect&gt; to use</td><td>ay lon parame<br/>selected ele</td><td>eters.<br/>otrode.</td></so<></vi<br> | ew> to displa<br>elect> to use | ay lon parame<br>selected ele | eters.<br>otrode. |
| View                                                                                                    | Select                         | Δ                             | $\nabla$          |

11:56:17 AM Dec 15, 2014 Edit Standard Group

E-2 1.00 1.00 1.00 1.00 1.00 1.00 1.00

Press <Add>/<Remove> to add/remove the selected standard to/from standard group.

Add

ppm

ppm

 $\triangleright$ 

 $\nabla$ 

Channel 1

1.00

Escape

Available standards

1000 10000

Standard Group

Press Select to confirm your selection and return to ISE Setup options.

#### For custom ISE:

- Press view to edit the lon Constants for the selected custom ISE. Use or view to select the desired constant and press select to enter edit mode or scale to cancel operation.
- For the ion Name the Text Editor menu will be displayed on the LCD. Enter the desired information by accepting the highlighted character which is added in the text bar, using [Select]. The [Dec] and [Dec] keys help the user to select the desired character. It is also possible to delete the last character by positioning the cursor on the Backspace character ( 🜌 ) and pressing Select Press Select to return to the lon Constants menu. If the Saving Confirmation is enabled, press Yes to accept the modified option, No to escape without saving or Cancel to return to the editing mode. Otherwise, the modified option is saved automatically.
- To set the appropriate Ion Molar Weight (in g/mol units) use  $\bigtriangleup$  or  $\bigtriangledown$  to set the desired value and then press  $\land$  ccept to save the current value or press  $\boxdot$  to cancel operation.
- pressing Edit
- A pop-up menu will be displayed on the LCD, in which the slope value can be set using  $\[ \ \ \)$  or  $\[ \ \ \]$ . Press  $\[ \ \ \)$  Accept to save the modified value or press  $\[ \ \ \]$  to return to the previous menu.

| s 15, 2014 Ion Constants                                                                                                    |                                                                                                    |                                                                                                    | ants                              |
|----------------------------------------------------------------------------------------------------|----------------------------------------------------------------------------------------------------|----------------------------------------------------------------------------------------------------|-----------------------------------|
| hannel 1                                                                                                    |                                                                                                    |                                                                                                    |                                   |
| Name:<br>Molar W<br>Ion Char                                                                                                    | eight:<br>ge/Slope:                                                                                                    | 18.9<br>-1                                                                                              | Fluorid<br>398 g/ma<br>1 / -59.11 |
|                                                                                                    |                                                                                                    |                                                                                                    |                                   |
| Press <e:< td=""><td>scape&gt; to ret</td><td>urn in previo</td><td>us panel.</td></e:<>                                                                                                    | scape> to ret                                                                                                    | urn in previo                                                                                           | us panel.                         |
|                                                                                                    |                                                                                                    |                                                                                                    |                                   |
| Escape                                                                                                    |                                                                                                    |                                                                                                    |                                   |
| c 15, 201                                                                                                    | 4 Ion                                                                                                    | Molar V                                                                                                 | Veight                            |
| Set the                                                                                                    | 4 Ion                                                                                                    | Molar V                                                                                                 | Veight                            |
| o 15, 201<br>hannel 1<br>Set the                                                                                                    | 4 Ion<br>value for lon<br>10.000                                                                                                    | Molar V<br>molar weight                                                                                 | /eight<br>/mol                    |
| Limit Lov                                                                                                    | 4 Ion value for lon 10.000                                                                                                    | Molar V<br>molar weight                                                                                 | /mol                              |
| Set the<br>Set the<br>Limit Low                                                                                                    | 4 Ion<br>value for lon<br>10.000<br>w: 0.0<br>h: 10<br>>> and <down< td=""><td>Molar V<br/>molar weight<br/>Doll g/mol<br/>00.000 g/mo<br/>n&gt; arrows to</td><td>/mol</td></down<> | Molar V<br>molar weight<br>Doll g/mol<br>00.000 g/mo<br>n> arrows to                                    | /mol                              |
| Sriss Annel 1<br>Set the f<br>Limit Lot<br>Limit Hig<br>Use <up<br>Press <a<br>Press <e:< td=""><td>4 Ion<br/>value for lon<br/>10.000<br/>w: 0.0<br/>h: 10<br/>i&gt; and <dow<br>coept&gt; to sa<br/>scape&gt; to ex</dow<br></td><td>Molar V<br/>molar weight<br/>001 g/mol<br/>00.000 g/mo<br/>n&gt; arrows to<br/>uve the currer<br/>it to previous</td><td>/mol</td></e:<></a<br></up<br> | 4 Ion<br>value for lon<br>10.000<br>w: 0.0<br>h: 10<br>i> and <dow<br>coept&gt; to sa<br/>scape&gt; to ex</dow<br>                                                                   | Molar V<br>molar weight<br>001 g/mol<br>00.000 g/mo<br>n> arrows to<br>uve the currer<br>it to previous | /mol                              |